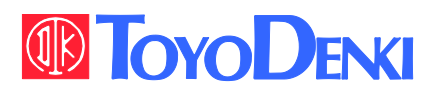

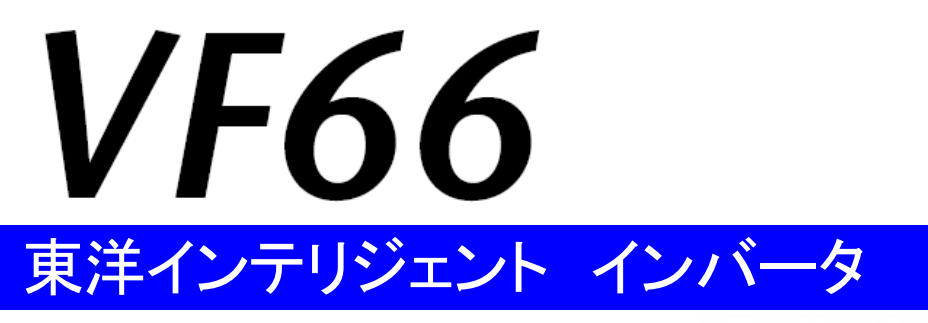

### DNET66-Z 取扱説明書

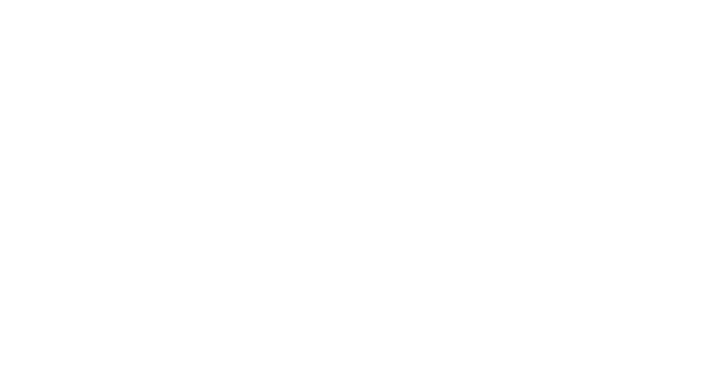

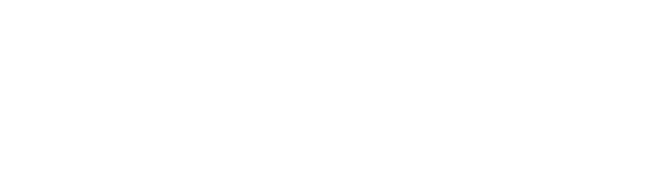

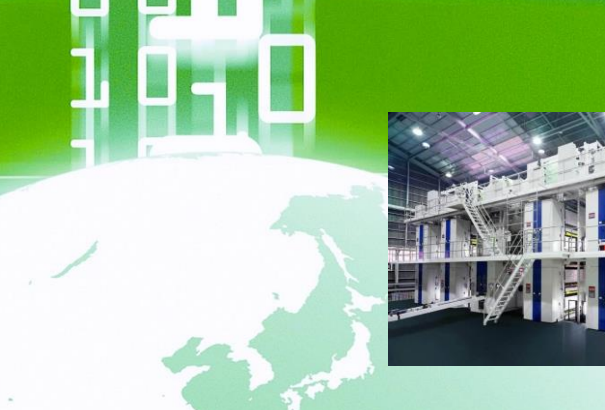

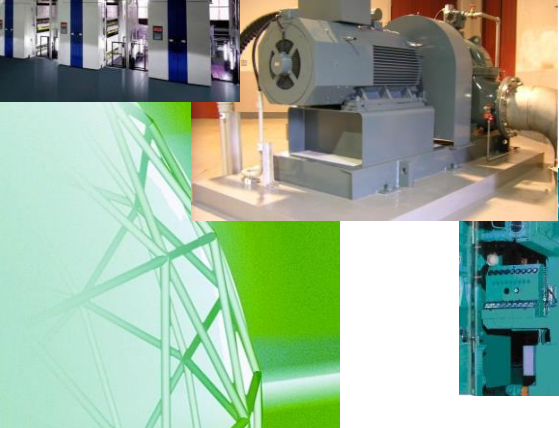

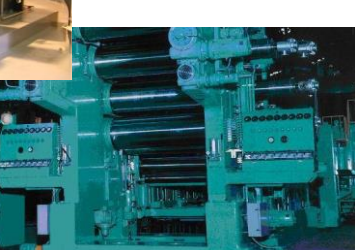

VF66B

▲危険 1755, 感電の方

DANGER

### はじめに

平素は格別のご高配を賜り厚く御礼申し上げます。

さて、この度は弊社インバータ用オプション基板をご採用いただきまして誠にありがとうございます。

この取扱説明書は、VF66インバータ用オプション基板DNET66-Zの取扱説明書です。DNET66-Zを正 しくご使用いただくにあたり、取扱説明書をよくお読みになって、お取り扱いくださるようお願い致します。

この説明書では、DNET66-Zの機能、配線方法、VF66インバータ側の設定について説明しております。 DeviceNet 通信機能につきましては「DNET66-Z通信プロトコル説明書」をご参照ください。

また、インバータの機能とともに、多くの機能を用途に応じてお使いになる場合は、VF66インバータ本体の取扱説明書、または専用の取扱説明書をよくお読みになって、お取り扱いくださるようお願い致します。

## ご使用の前に必ずお読みください

#### 安全上のご注意

DNET66-Zのご使用に際しては、据え付け、運転、保守・点検の前に必ずこの取扱説明書とその他の付属書類 をすべて熟読し、正しくご使用ください。機器の知識、安全の情報そして注意事項のすべてについて習熟してからご使 用ください。また安全にご使用いただくために、VF66インバータ本体の取扱説明書等も熟読してからご使用ください。

この取扱説明書では、安全注意事項のランクを「警告」・「注意」として区分してあります。

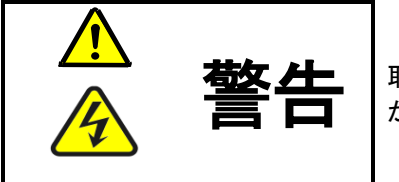

取り扱いを誤った場合に危険な状況が起こりえて、死亡または重傷をうける可能性 が想定される場合。

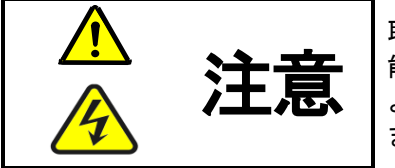

取り扱いを誤った場合に危険な状況が起こりえて、中程度の傷害や軽傷をうける可 能性が想定される場合、および物的傷害だけの発生が想定される場合。但し状況に よって重大な結果に結びつく可能性があります。いずれも重要な内容を記載してい ますので必ず守ってください。

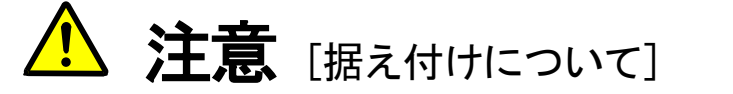

- 開梱時に、破損、変形しているものはご使用にならないでください。
   故障・誤動作のおそれがあります。
- 可燃物を近くに置かないでください。
   火災のおそれがあります。
- 製品を落下、転倒などで衝撃を与えないでください。
   製品の故障・損傷のおそれがあります。
- 損傷、部品が欠けているオプション基板を据え付けて運転しないでください。
   けがのおそれがあります。

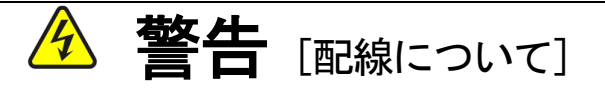

入力電源が切れていることを確認してから行ってください。
 感電・火災のおそれがあります。
 ユニットカバーのフタを開ける場合は、電源を切ってから10分以上たってから行ってください。
 アース線を必ず接続してください。
 感電・火災のおそれがあります。
 配線作業は電気工事の専門家が行ってください。
 感電・火災のおそれがあります。
 必ず本体を据え付けてから配線してください。
 感電・火災のおそれがあります。

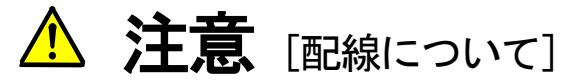

通信ケーブル、コネクタは確実に装着し、ロックしてください。
 故障・誤動作のおそれがあります。

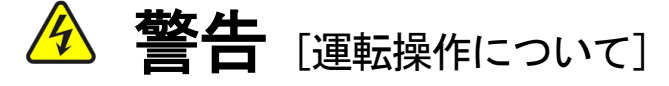

- 必ずインバータの表面カバーを取り付けてから入力電源をON(入)にしてください。
   なお、通電中はカバーを外さないでください。
   感電のおそれがあります。
- 濡れた手でスイッチを操作しないでください。
   感電のおそれがあります。
- インバータ通電中は停止中でもインバータ端子に触れないでください。
   感電のおそれがあります。
- 運転信号を入れたままアラームリセットを行うと突然再始動しますので、
   運転信号が切れていることを確認してから行ってください。
   けがのおそれがあります。
- インバータは低速から高速までの運転設定ができますので、運転はモータや機械の許容範囲を
   十分にご確認の上で行ってください。
   けが・故障・破損のおそれがあります。

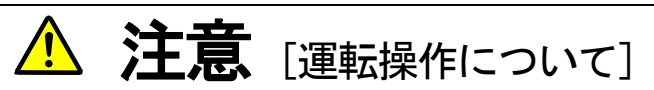

インバータの放熱フィン、放熱抵抗器は高温となりますので触れないでください。
 やけどのおそれがあります。

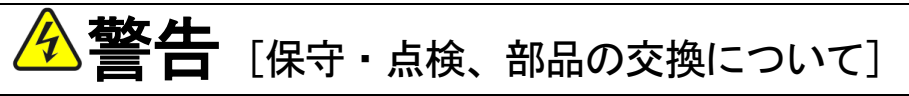

- 点検は必ず電源を切ってから行ってください。
   感電・けが・火災のおそれがあります。
- 指示された人以外は、保守・点検、部品の交換をしないでください。
   保守・点検時は絶縁対策工具を使用してください。
   感電・けがのおそれがあります。

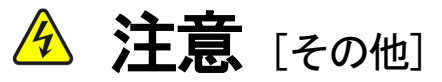

改造は絶対にしないでください。
 感電・けがのおそれがあります。

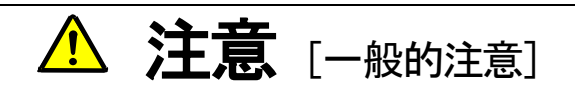

取扱説明書に記載されている全ての図解は細部を説明するためにカバーまたは、安全のための遮蔽物を取り外した 状態で描かれている場合がありますので、製品を運転する時は必ず規定通りのカバーや遮蔽物を元通りに戻し、取扱 説明書に従って運転してください。

この安全上のご注意および各マニュアルに記載されている仕様をお断りなしに変更することがありますので、ご了 承ください。

|     |    | 目次                        |    |
|-----|----|---------------------------|----|
| ご使用 | の  | D前に必ずお読みください              | 2  |
| 5   | 安全 | 全上のご注意                    | 2  |
| 第1章 | £  | 機能概要                      | 5  |
| 第2章 | Ŧ  | 基本仕様                      | 6  |
| 2   | 2. | 1 多機能入力 <del>端了仕様</del>   | 6  |
| 2   | 2. | 2 アナログ入出力端 <del>子仕様</del> | 7  |
| :   | 2. | 3 PG入出力端子仕様               | 7  |
| :   | 2. | 4 DeviceNet 通信機能端子仕様      | 8  |
| :   | 2. | 5 DeviceNet 通信仕様          | 8  |
| :   | 2. | 6 その他                     | 9  |
| 第3章 | f  | 基板説明                      |    |
| ;   | 3. | 1 各部の名称                   |    |
| ;   | 3. | 2 DNET66-Zのスイッチ           |    |
| ;   | З. | 3 取り付け方法                  |    |
| ;   | 3. | 4 LEDについて                 | 14 |
| 第4章 | f  | 多機能入力機能                   |    |
| 4   | 4. | 1 多機能入力                   |    |
| 第5章 | f  | アナログ入出力機能                 |    |
| į   | 5. | 1 アナログ入力(2)               |    |
| ļ   | 5. | 2 アナログ入力(2)のゲイン・オフセット調整   |    |
| ļ   | 5. | 3 アナログ入力(2)の使用方法          |    |
| ļ   | 5. | 4 アナログ出力(2)               | 25 |
| Į   | 5. | 5 アナログ出力(2)のゲイン・オフセット調整方法 |    |
| 6章  | Ρ  | <sup>9</sup> G入出力機能       |    |
| (   | 6. | 1 PG入力信号                  |    |
| (   | 6. | 2 PG出力信号                  |    |
| 第7章 | Ē  | DeviceNet 通信機能            |    |
| -   | 7. | 1 DeviceNetの接続            |    |
| -   | 7. | 2 ケーブル                    | 33 |
| -   | 7. | 3 終端抵抗                    |    |
| -   | 7. | 4.コネクタ                    |    |
| -   | 7. | 5 デバイスタップ                 |    |
| -   | 7. | 6 DeviceNet 通信機能の設定       | 35 |

## 第1章 機能概要

DNET66-Zは、VF66インバータ内の基板(VFC66-Z)のコネクタに装着して使用するものです。D NET66-Zの機能として、スレーブ局通信機能のほか、アナログ入出力機能と多機能入機能、ならびにPG入出力 機能を備えています。

DeviceNet は公開ネットワーク規格であり、Open DeviceNet Vendor Association Inc. (ODVA) によって仕様と プロトコルが公開され、複数のベンダーによる同種機器間の相互互換性を提供します。

DNET66-ZのDeviceNet 通信機能により、VF66インバータに運転指令や速度指令、トルク指令などを入力したり、インバータの運転状態や保護状態、電流、電圧などをモニタしたりすることができます。また、インバータの設定データの読み出し/書き換え、トレースバックデータの読み出し、保護履歴の読み出し、モニタデータの読み出しを行うことができます。DeviceNet 通信機能につきましては「DNET66-Z通信プロトコル説明書」をご参照ください。また、VF66インバータの内蔵PLC機能の入出力信号として使用することができます。内蔵PLC機能については、VF66PCToolの説明書をご参照ください。

DNET66-Zは、環境負荷を考慮し、鉛、水銀、カドミウム、六価クロム、PBB、PBDEの含有率がEUの 定めたRoHS指令に準拠するよう設計されております。

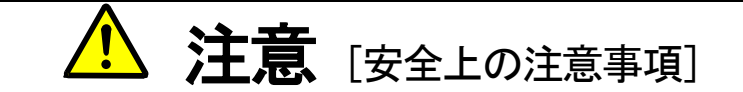

ご使用になる前に「取扱説明書」をよくお読みの上、正しくご使用ください。

弊社のインバータ、およびインバータ用オプション基板は、人命に関わるような状況の下で使用される機器、ある いはシステムに用いられる事を目的として設計、製造されたものではありません。

本資料に記載の製品を乗用移動体、医療用、航空宇宙用、原子力制御用、海底中継機器あるいはシステム等特殊用途にご使用の際には、弊社の営業窓口までご照会ください。

本製品は厳重な品質管理のもとに製造しておりますが、インバータ、およびインバータ用オプション基板が故障す る事により人命に関わるような重要な設備、及び重大な損失の発生が予測される設備への適用に際しては、重大事故 にならないような安全装置を設置してください。

インバータの負荷として三相交流電動機以外を使用する場合には、弊社にご照会ください。

この製品は電気工事が必要です。電気工事は専門家が行ってください。

## 第2章 基本仕様

### 2.1 多機能入力端子仕様

#### 多機能入力機能

|             | 端子名称       |              | 用途         | 内容説明                                                                                           |                                                                                           |
|-------------|------------|--------------|------------|------------------------------------------------------------------------------------------------|-------------------------------------------------------------------------------------------|
|             | PS(2端子)    |              | +12V 電源端子  | +12Vの直流電圧を出力します。                                                                               |                                                                                           |
|             | G(2端子)     |              | GND端子      | G 端子はアース端子に接続しないでください。<br>PS 端子とG 端子とを接触、接続しないでください。                                           |                                                                                           |
|             | MI6        | 夕            | 多機能入力端子(6) | (最大入力電圧 DC24V/最大入力電流 3mA)<br>多機能入力端子に信号を入力することで VF66 インバータの                                    |                                                                                           |
| 0 - Z端子台-B1 | MI7        | シ機能入         | ッ機能入       | コンソールと同     多機能入力端子(7)     [初期状態では     ・多機能入力対                                                 | コンソールと同様の操作が可能になります。<br>[初期状態では、VF66 インバータの設定パラメータ:c エリアにより、<br>・多機能入力端子(6)にはプリセット回転速度選択1 |
|             | MI8<br>MI9 | 力 多機能入力端子(8) |            | ・多機能入力端子(7)にはプリセット回転速度選択2<br>・多機能入力端子(8)にはプリセット回転速度選択3<br>・多機能入力端子(9)には加減速時間選択1<br>が設定されています。] |                                                                                           |
|             |            |              | 多機能入力端子(9) | ※多機能入力端子の詳細については VF66 インバータ本体の<br>取扱説明書をご参照ください。                                               |                                                                                           |

#### 多機能入力ソースモード/シンクモード設定ジャンパコネクタ

|           | コネクタ記号 | 用途     | 内容説明                                                                                                    |
|-----------|--------|--------|----------------------------------------------------------------------------------------------------|
| 00-111ZU  | CN-SO  | ソースモード | <ul> <li>・ソースモード/シンクモードの切換えは、ジャンパコネクタへのジャンパソケットの差換えで行います。</li> <li>・ジャンパソケットの差換えは必ずインバータの電源を切ってから行ってください。</li> <li>「初期状態では、ソースモードとなっています」</li> </ul> |
| スジャンパコネクタ | CN-SI  | シンクモード | ・ソースモードの場合、多機能入力端子(6)~(9)とPS端子との間にスイッチ<br>等を取り付けて、ON/OFFしてください。<br>・シンクモードの場合、多機能入力端子(6)~(9)とG端子との間に<br>スイッチ等を取り付けて、ON/OFFしてください。                    |

### <u>2.2</u>アナログ入出力端子仕様

#### アナログ入出力機能

| DZET66 - Z端子台-B1 | 端子名称 |      | 用途          | 内容説明                                                                                                    |
|------------------|------|------|-------------|----------------------------------------------------------------------------------------------------|
|                  | AIN2 | アナログ | アナログ入力(2)端子 | <ul> <li>・アナログ入力(2)端子は SW1 の切換えと VF66 インバータの設定</li> <li>パラメータの変更により、入力範囲を 0~±10V、0~10V、4~20mA の</li> <li>中から選択することが可能です。</li> <li>(入力範囲の切換えについては第5章をご参照ください。)</li> <li>・アナログ電圧を入力した際の入力インピーダンスは 150kΩです。</li> <li>・アナログ電流を入力した際の入力抵抗は 250Ωです。</li> <li>[初期状態では、0~10V 入力に設定されています。]</li> <li>※アナログ入力(2)端子の詳細については VF66 インバータ本体の<br/>取扱説明書をご参照ください。</li> </ul> |
|                  | AOT2 | 入出カ  | アナログ出力(2)端子 | <ul> <li>・アナログ出力(2)端子は、VF66 インバータの設定パラメータの変更により</li> <li>出力範囲を 0~10V、0~±10V(最大電流1mA)のどちらかを選択することが</li> <li>可能です。</li> <li>[初期状態ではインバータの出力電流を(5V/インバータ定格電流)として</li> <li>出力するように設定されています。]</li> <li>※アナログ出力(2)端子の詳細については VF66 インバータ本体の</li> <li>取扱説明書をご参照ください。</li> </ul>                                                                                      |
|                  | G2   |      | GND端子       | G2 端子はアース端子に接続しないでください。                                                                                                    |

### <u>2.3 PG入出力端子仕様</u>

#### PG入出力機能

|         | 端子名称   | 用途        | 内容説明                                                |
|---------|--------|-----------|-----------------------------------------------------|
| D       | +12    | +12V 電源端子 | +12V の直流電圧を出力します。                                   |
| N EF    | G(3端子) | GND端子     | G端子はアース端子に接続しないでください。                               |
| -66 - N | А      |           |                                                     |
|         | В      |           |                                                     |
| 端子      | U/Z    | PG入力端子    | 12V 電源PGのそれぞれ A、B、U/Z、V、W 信号<br>(コンプリメンタリ出力)を入力します。 |
|         | V      |           |                                                     |
| 2       | W      |           |                                                     |
|         | PGOUT  | PG出力端子    | PGのA信号を分周した波形を出力します。                                |

### <u>2.4</u> DeviceNet 通信機能端子仕様

#### DeviceNet 通信機能

|           | 端子名称   |             | 用途          | 内容説明                   |         |                               |
|-----------|--------|-------------|-------------|------------------------|---------|-------------------------------|
| D         | V-     |             | ネットワーク電源-端子 | 電源のグランド又はアースを接続してください。 |         |                               |
| NEL-00    | CAN-   | D           | 通信信号端子      | 通信信号 CAN-を接続してください。    |         |                               |
| - Z端子台丁B3 | SHIELD | eviceNet 通信 | eviceNet 通信 | eviceNet 通信            | 保安用接地端子 | FG 端子は、全局にわたって接地する場合にご使用ください。 |
|           | CAN+   |             |             |                        | 通信信号端子  | 通信信号 CAN+を接続してください。           |
|           | V+     |             | ネットワーク電源+端子 | +24Vネットワーク電源を接続してください。 |         |                               |

### <u>2.5</u> DeviceNet 通信仕様

### DeviceNet 通信仕様

| DeviceNet の通信機能        | スレーブ機能                                                                                                    |                                                   |  |  |  |
|------------------------|----------------------------------------------------------------------------------------------------|---------------------------------------------------|--|--|--|
| MAC ID 設定範囲            | 01~63                                                                                                    |                                                   |  |  |  |
| 伝送路                    |                                                                                                    |                                                   |  |  |  |
| 接続形態                   | <br>T 分岐接続、ディジーチェーン接続                                                                                                    |                                                   |  |  |  |
| 伝送速度                   | 125kbps, 250kbps, 500kbps                                                                                                    |                                                   |  |  |  |
|                        | DeviceNet 太ケーブルによる幹線長                                                                                                    | 500m (125kbps), 250m (250kbps),<br>100m (500kbps) |  |  |  |
|                        | DeviceNet 細ケーブルによる幹線長                                                                                                    | 100m (125kbps, 250kbps, 500kbps)                  |  |  |  |
| 伝达速度わよい伝达距離            | 最大支線長                                                                                                    | 6m (125kbps, 250kbps, 500kbps)                    |  |  |  |
|                        | 総支線長                                                                                                    | 156m (125kbps), 78m (250kbps),<br>39m (500kbps)   |  |  |  |
| 通信機能                   | <ul> <li>①I/O メッセージ</li> <li>Poll コマンドリクエスト/レスポンス</li> <li>②Explicit メッセージ</li> <li>Group2 Only サーバーコマンドリクエスト/レスポンス</li> <li>重複 MAC ID</li> </ul> |                                                   |  |  |  |
| メッセージ長                 | ①I/O メッセージ<br>4 Byte<br>②Explicit メッセージ<br>最大 55Byte                                                                                              |                                                   |  |  |  |
| Vendor ID              | 178                                                                                                    |                                                   |  |  |  |
| Product Code 0003(hex) |                                                                                                    |                                                   |  |  |  |
| Device Type            | AC Drive Profile [02(hex)]                                                                                                    |                                                   |  |  |  |
| Product Name           | DNET66 for VF66 Series                                                                                                    |                                                   |  |  |  |

その他の標準仕様はVF66インバータに準じております。詳しくはVF66インバータ本体の取扱説明書をご参照ください。

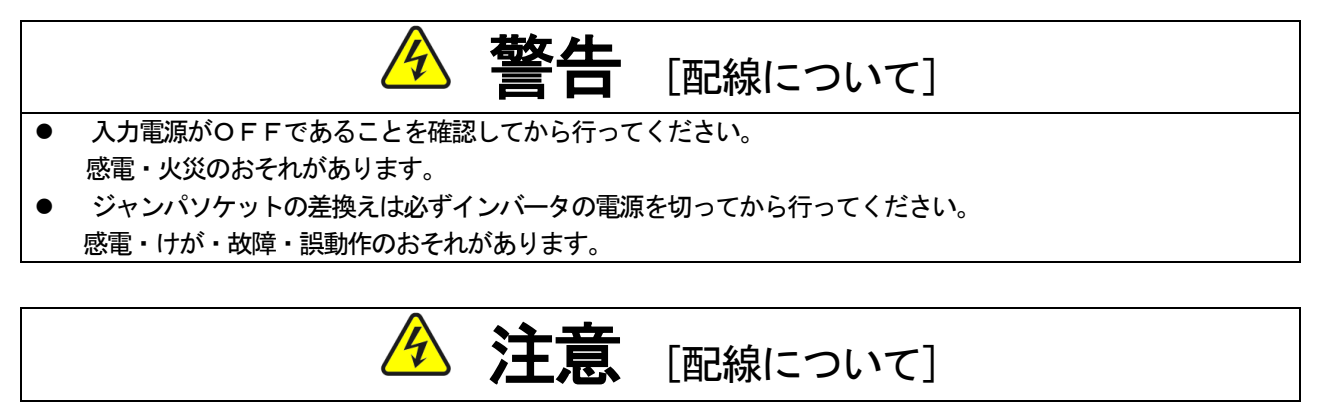

- G端子およびG2端子は絶対にアースに接続しないでください。
   故障・損傷のおそれがあります。
- PS端子とG端子を接触・接続させないでください。
   故障・損傷のおそれがあります。

### 第3章 基板説明

#### <u>3.1</u> 各部の名称

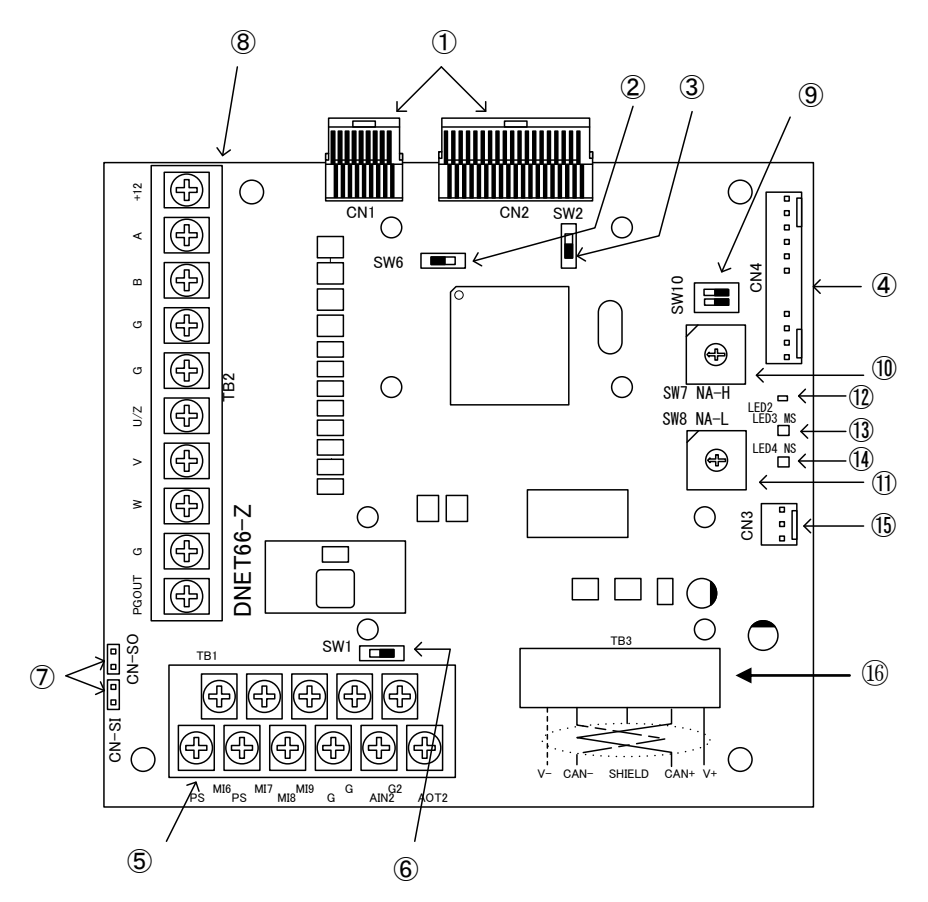

図3.1 DNET66-Z基板

- VFC66-Zとの接続コネクタ(CN1、CN2)
- ② PG分周出力用スイッチ(SW6)
- BG信号入切スイッチ(SW2)
- ④ 外部拡張オプションIOEXT66-Zとの接続コネクタ(CN4)
- ⑤ アナログ入出力、多機能入力(TB1)
- ⑥ アナログ入力信号特性切換えスイッチ(SW1)
- ⑦ 多機能入力信号特性切換えジャンパコネクタ(CN-SI、CN-SO)
- ⑧ PG入出力用端子台(TB2)
- ⑨ DeviceNet 通信ボーレート設定スイッチ(SW10)
- 10 DeviceNet 局番上位桁設定スイッチ(SW7)
- ① DeviceNet 局番下位桁設定スイッチ(SW8)
- ① DeviceNet 通信LED(LED2、COMN、緑)
- DeviceNet モジュールステータス LED (LED3、緑/赤)
- ① DeviceNet ネットワークステータス LED (LED4、緑/赤)
- 15 使用しないでください
- 16 DeviceNet 通信端子台(TB3)

④に接続するコネクタはモレックス製のハウジング:5051-12と、金メッキ製ターミナル:2759G または2759PBG をご 使用ください。CN4の接続、及び使用方法等についてはIOEXT66-Zの取扱説明書をご参照ください。

#### <u>3.2 DNET66ーZのスイッチ</u>

DNET66-Zではスイッチを切換えて、各種機能を変更することができます。

| D | Ν | Е | т | 6 | 6- | Ζ | の | スイ | ッ | チ | の | 各 | 種 | 機能 |
|---|---|---|---|---|----|---|---|----|---|---|---|---|---|----|
|---|---|---|---|---|----|---|---|----|---|---|---|---|---|----|

| スイッチ名称   | 用途                   | 内容説明                                                                                                    |  |  |  |  |
|----------|----------------------|----------------------------------------------------------------------------------------------------|--|--|--|--|
| SW1      | アナログ入力(2)信号特性切換えスイッチ | アナログ入力(2)端子の入力信号特性を切換えることができます。<br>・スイッチが OFF で 0~10V、0~±10V 入力となります。<br>・スイッチが ON で 4~20mA 入力となります。<br>[初期状態では、スイッチ OFF に設定されています。]<br>※入力範囲を切換える際は、VF66インバータの設定パラメータも合わせ<br>て変更してください。詳しくは第5章をご参照ください。 |  |  |  |  |
| SW2      | PG 信号入切スイッチ          | PG信号を入切することができます。<br>・スイッチが OFF でPG信号の入力を無効にします。<br>・スイッチが ON でPG信号の入力を有効にします。<br>[初期状態では、スイッチONに設定されています。]                                                                                              |  |  |  |  |
| SW6      | PG 分周出カ用スイッチ         | PG分周信号の出力波形を切換えることができます。<br>・スイッチが 3 側で 1/4 分周信号を出力します。<br>・スイッチが 1 側で 1/2 分周信号を出力します。<br>[初期状態では、スイッチ 3 側に設定されています。]                                                                                    |  |  |  |  |
| SW10     | BAUD RATE 設定スイッチ     | 伝送速度を設定します。スイッチの設定内容は DNET66-Z の電源初期化時に認識されます。<br>工場出荷時には BAUD RATE は 500kbps に設定されています。<br>スイッチ 1 とスイッチ 2 の ON/OFF で BAUD RATE を設定します。 スイッチ<br>1 が最下位ビットです。                                             |  |  |  |  |
|          |                      | 伝送速度 125k bps 250k bps 500k bps 禁止                                                                                                    |  |  |  |  |
|          |                      | スイッチ1 OFF ON OFF ON                                                                                                    |  |  |  |  |
|          |                      | スイッチ 2         OFF         OFF         ON         ON           [初期状態では、スイッチ 1         はOFF、スイッチ2はONに設定されています。]                                                                                           |  |  |  |  |
| SW7, SW8 | DeviceNet 局番設定スイッチ   | DeviceNet の局番を設定することができます。<br>・局番は2桁の10進数で設定し、位の低い桁をSW8、<br>位の高い桁をSW7に設定してください。<br>・DNET66-Zはスレーブ局ですので、局番は01~63を設定<br>してください。<br>[初期状態では、SW7は6、SW8は3に設定されています。]                                          |  |  |  |  |

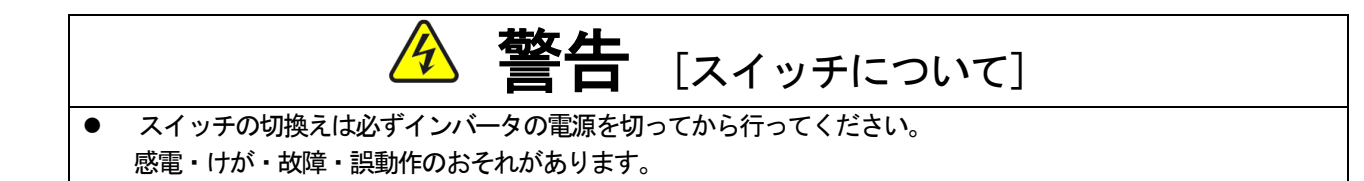

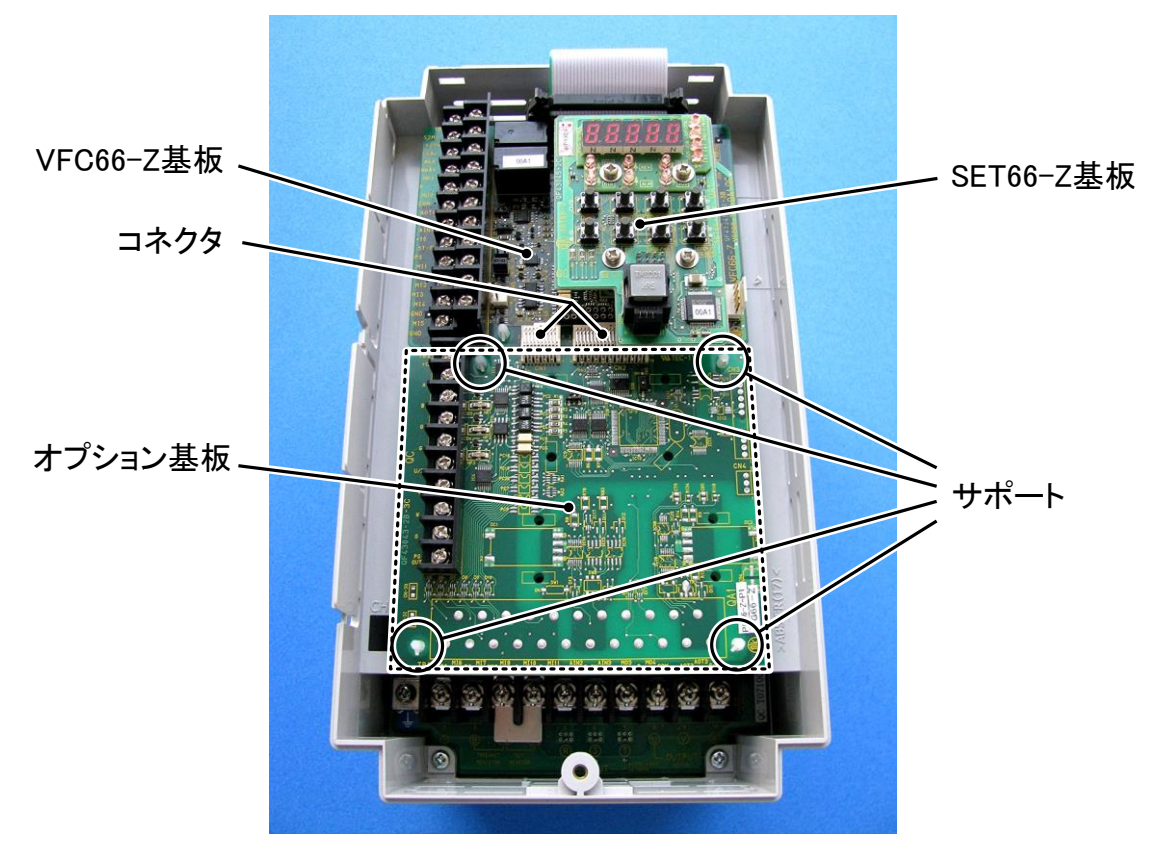

図3.2 オプション基板の取り付け位置(VF66B-2R222)

※インバータのユニットカバーのフタの開閉方法はVF66インバータ本体の取扱説明書をご参照ください。

- (1) 作業の前に、インバータの電源が切れていることを確認してください。
- (2) DNET66-Z基板は図3.2の点線枠の位置に取り付けます(図はVF66B-2R222の場合ですが、 他容量の機種でも同様です)。すでに他のオプション基板が取り付けてある場合は、以下の説明にしたがってオ プション基板を取り外します。他のオプション基板が付いてない場合は、(6)へ進んでください。
- (3)まず、オプション基板を安全に取り外すために、SET66 -Z基板を取り外します。右図の丸印で示した4箇所のねじ を外し、SET66-Z基板をVFC66-Z基板から引き 抜くようにして取り外してください。
- (4)次に、VFC66-Z基板とオプション基板間の2つのコネ クタの接合を解除します。図3.4(a)はコネクタが接合 された状態です。同図(b)に示すように、つまみ部を押し 上げるようにしてコネクタの接合を解除してください。
- (5)図3.2に丸印で示した4箇所に、オプション基板をインバータ筐体に固定するサポートがありますので、図3.5に示した爪部分をサポート内部に押し込むようにして、オプション基板を取り外してください。

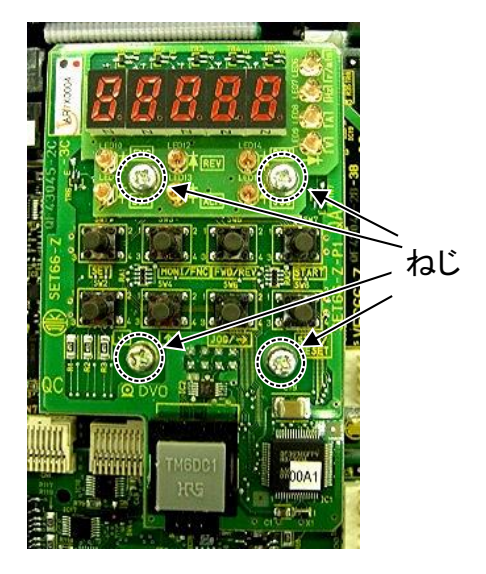

図3.3 SET66-Z基板

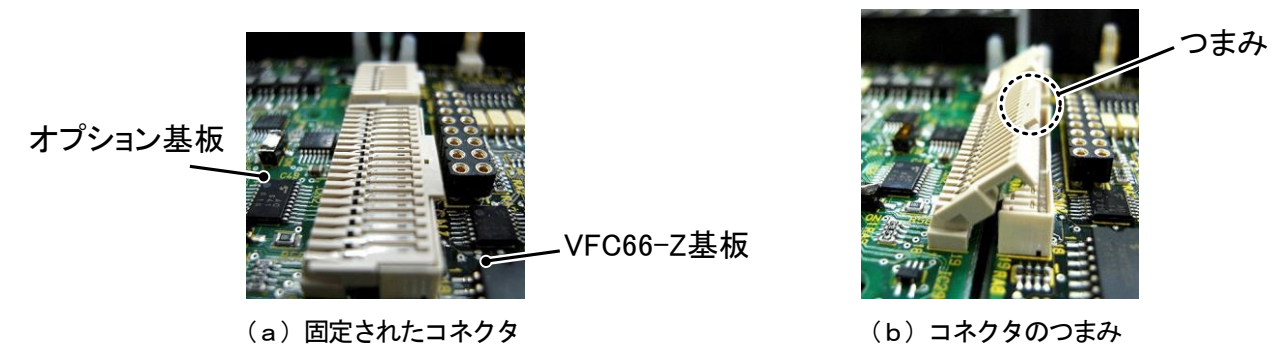

図3.4 コネクタ

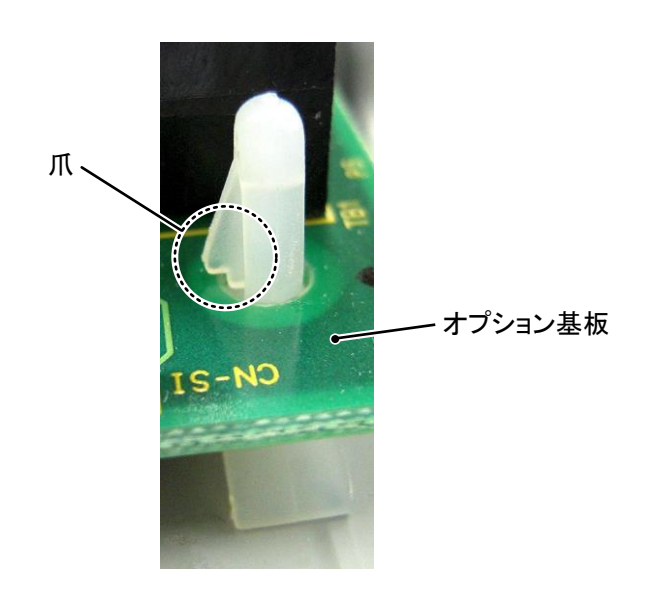

図3.5 サポートの爪部分

- (6) DNET66-Z基板の4つの穴と図3.2に丸印で示したサポートの位置を合わせ、図3.5に示すようにサポートの爪部分が基板上部に引っ掛かるまで基板を押し込んでください。
- (7) DNET66-Z基板のコネクタCN1およびCN2を、図3.4(b)に示すようにつまみを押し下げ、それ ぞれ、VFC66-Z基板のコネクタCN7およびCN4にはめ合わせて固定してください。コネクタを取り付 けると同図(a)のようになります。コネクタ可動部分には弾性があり、取り付けが弱いと外れることがありま すので、しっかりと固定してください。
- (8) SET66-Z基板を元どおりに取り付けてください。
- (9) インバータのユニットカバーのフタを元に戻してください。

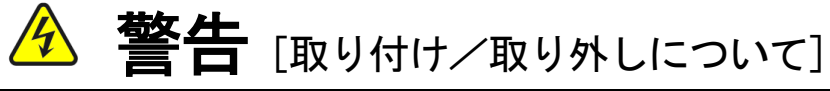

基板の取り付け、取り外しは必ずインバータの電源を切ってから行ってください。
 感電・けが・故障・誤動作のおそれがあります。

# ⚠ 注意 [取り付け/取り外しについて]

- コネクタの脱着を何度も行わないようにしてください。
   コネクタ取付部が緩み、接続不良等の原因になるおそれがあります。
- 適合する嵌合相手以外のものを挿入しないでください。
   コネクタ取付部が変形し、接続不良等の原因になるおそれがあります。

#### <u>3. 4 LEDについて</u>

#### LED2の動作

LED2は、DNET66-Zが正常に動作している場合、約1秒間隔で点滅します。もし、電源を投入してもLED 2が正常に点滅しない場合は、例えば以下の原因が考えられます。

- ▶ VFC66-ZとDNET66-Zとの接触不良。
- ▶ VFC66-ZあるいはDNET66-Zの故障。

#### LED3の動作

MS(LED3): モジュールステータス LED

モジュールステータスLEDは、2色(緑/赤)に点灯してデバイスの状態を示します。デバイスに電源が投入されているかどうか、および正常に動作しているかどうかを示します。以下にモジュールステータスLEDの状態を定義します。

| 状態                  | LED      | 表示内容                                         |
|---------------------|----------|----------------------------------------------|
| Power Off           | 消灯       | デバイスに電源が供給されていない。                            |
| Device Operational  | 緑        | デバイスは正常に動作している。                              |
| Device in Standby   | 緑色が点滅    | 設定がもれている、不十分。または不正確なため、デバイスの調整<br>が必要である。    |
| Minot Fault         | 赤色が点滅    | 回復可能な異常                                      |
| Unrecoverable Fault | 赤        | デバイスに回復不可能な異常が発生している。<br>デバイスの交換を必要とする場合がある。 |
| Device Self Testing | 赤色と緑色が点滅 | デバイスが自己診断テスト中である。                            |

#### ・LED4の動作

NS(LED4): ネットワークステータス LED ネットワークステータス LED は、2 色(緑/赤)に点灯して通信リンクの状態を示します。以下にネットワークステータ ス LED の各状態を示します。

| 状態                                     | LED      | 表示内容                                                                                                    |
|----------------------------------------|----------|----------------------------------------------------------------------------------------------------|
| Power Off 状態。<br>On-line 状態になっていない。    | 消灯       | デバイスは On-line 状態になっていない。<br>ーデバイスは、まだ Dup_MAC_ID テストを完了していない。<br>ーデバイスに電源が供給されていない可能性がある。モジュールス<br>テータス LED を確認のこと。                                                                             |
| On-line 状態であるが、<br>接続されていない。           | 緑色が点滅    | デバイスは On-line 状態であるが、コネクションがまったく確立されて<br>いない。<br>ーデバイスは、Dup_MAC_ID テストを無事終了し、On-line 状態となっ<br>たが、他のノードとの間にコネクションがまったく確立されていない。<br>ーデバイスが Group2 Only デバイスの場合は、このデバイスがマス<br>タに割り当てられていないことを意味する。 |
| Link OK。<br>On-line 状態で、かつ接続さ<br>れている。 | 緑        | デバイスは On-line 状態であり、かつ Established 状態のコネクション<br>を保有している。<br>ーデバイスが Group2 Only デバイスの場合は、このデバイスがマス<br>タに割り当てられていることを意味する。                                                                        |
| Connection Time-out                    | 赤色が点滅    | 1 つ以上の I/O コネクションが Time-Out 状態にある。                                                                                                    |
| Critical Link Failure                  | 赤        | 通信デバイスが故障。ネットワーク上で通信できなくなるようなエラー<br>がデバイスに検出された(重複 MAC ID または Bus-off)。                                                                                                    |
| Device Self Testing                    | 赤色と緑色が点滅 | デバイスが自己診断テスト中である。                                                                                                    |

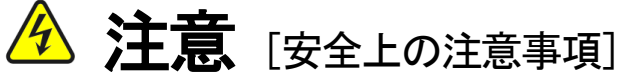

● LED2が正常に動作しなかった場合は、DNET66-ZかVFC66-Zの不良の可能性が考えられます。 そのような場合は、直ちに弊社までご連絡ください。

## 第4章 多機能入力機能

#### <u>4.1</u> 多機能入力

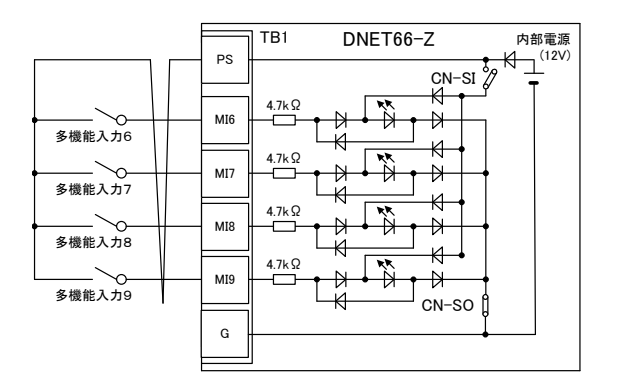

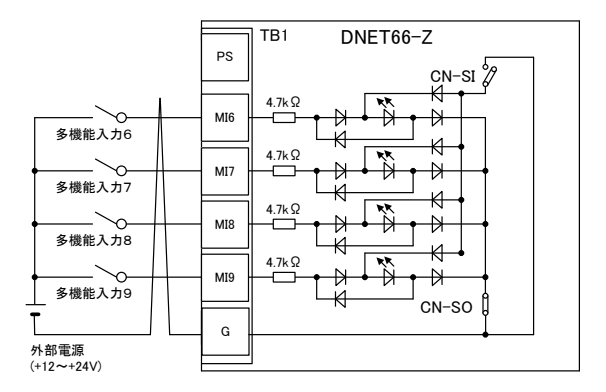

#### <u>1. ソースモード(内部電源使用)</u>

2. ソースモード(外部電源使用)

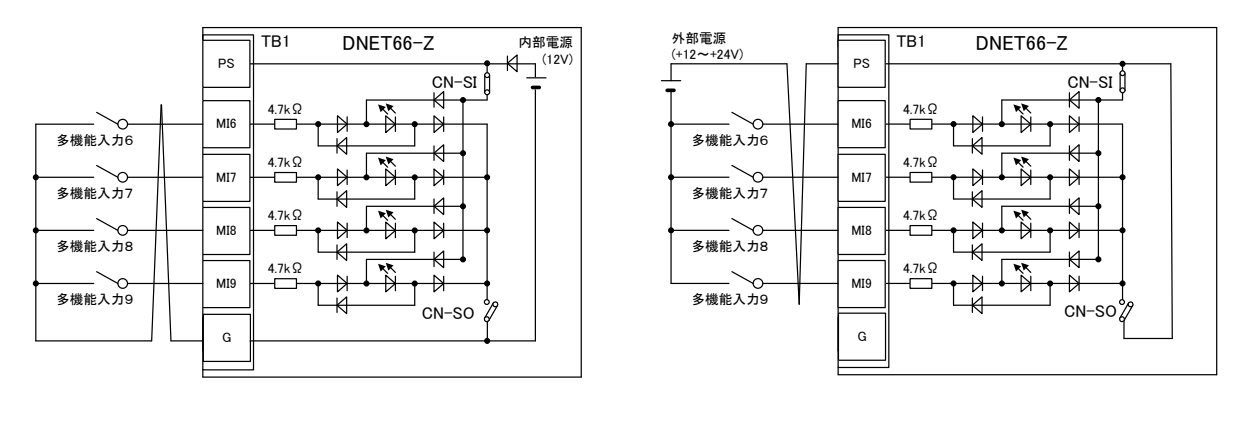

<u>3. シンクモード(内部電源使用)</u> 図4.1 多機能入力の接続

DNET66-Zでは、VF66インバータの多機能入力機能を使用することができます。上図は多機能入力信 号の代表的な接続方式を示しています。また、最大許容電圧は24V、1端子あたりの最大許容電流は3mAです。 多機能入力の端子個々の機能はVF66インバータ本体の取扱説明書をご参照ください。

多機能入力信号はソースモードまたはシンクモードを選択することができ、それぞれ、インバータ内部電源、または外部電源の使用を選択できます。初期状態ではソースモードに設定されています。ソースモード/シンクモードの切換えは、DNET66-Z基板のジャンパコネクタCN-SO(ソースモード選択)/CN-SI(シンクモード選択)へのジャンパソケットの差換えで可能です。

#### 多機能入力関連のインバータのパラメータ

| 表示   | 内容              | 選択項目                                                                  | 初期状態          | 単位 |
|------|-----------------|-----------------------------------------------------------------------|---------------|----|
| c-00 | 多機能入力場所選択       | 0:端子台<br>1:デジタル通信オプション                                                | 0:端子台         | _  |
| c-06 | 多機能入力端子(6)機能選択  | 0:プリセット周波数選択1(V/fモード)                                                 | 0:プリセット周波数選択1 |    |
| c−07 | 多機能入力端子(7)機能選択  | プリセット回転速度選択1(誘導電動機/EDモータベクトルモード)                                      | 1:プリセット周波数選択2 |    |
| c-08 | 多機能入力端子(8)機能選択  | 1:プリセット周波数選択2(V/fモード)                                                 | 2:プリセット周波数選択3 |    |
| c-09 | 多機能入力端子(9)機能選択  | プリセット回転速度選択2(誘導電動機/EDモータベクトルモード)                                      |               | _  |
| c-10 | 多機能入力端子(10)機能選択 | 2:プリセット周波数選択3(V/fモード)                                                 | 4:加減速時間選択2    |    |
| c-11 | 多機能入力端子(11)機能選択 | フリセット回転速度選択3(誘導電動機/EDモータへクトルモート)                                      | 5. 周波数 LIP 指令 |    |
| 0 11 |                 |                                                                       |               |    |
|      |                 |                                                                       |               |    |
|      |                 | 5: 向波致 UP 指示(MRH モート) (V/T モート)<br>同転詰度 UD 指令(MDU エービ) (話道電動機/CDエーね。) |               |    |
|      |                 | 回転送して<br>相可(MRH t=r)(読得电到版/EDt=%、/                                    |               |    |
|      |                 | 「ルモート」<br>6. 国法物 DOWN 指合(MDH エートン()//f エード)                           |               |    |
|      |                 |                                                                       |               |    |
|      |                 |                                                                       |               |    |
|      |                 | 7. 国波数ホールド (V/f <del>エー</del> ド)                                      |               |    |
|      |                 | 「「「」」「「「」」」、「「」」、「」」、「」」、「」、「」、「」、「」、「」、                              |               |    |
|      |                 | 8:S字加减速禁止                                                             |               |    |
|      |                 | 9:最高周波数低減 (V/f モード)                                                   |               |    |
|      |                 | 最高回転速度低減(誘導電動機/EDモータへ、クトルモート、)                                        |               |    |
|      |                 | 10:垂下制御不動作                                                            |               |    |
|      |                 | 11:機能なし (V/f モード)                                                     |               |    |
|      |                 | 速度/トルク制御選択(誘導電動機/EDモータベクトルモード)                                        |               |    |
|      |                 | 12:正転/逆転運転指令選択                                                        |               |    |
|      |                 | 13:DCブレーキ指令                                                           |               |    |
|      |                 | 14:機能なし (V/f モード)                                                     |               |    |
|      |                 | 初励磁指令(誘導電動機/EDモータベクトルモード)                                             |               |    |
|      |                 | 15:外部故障信号1(保護動作ルー86A動作)                                               |               |    |
|      |                 | 16:外部故障信号2(保護動作川U-86A動作)                                              |               |    |
|      |                 | 17:外部故障信号3(保護動作ルー86A動作)                                               |               |    |
|      |                 | 18:外部政障信号 4(保護動作ルー86A 動作)                                             |               |    |
|      |                 | 19:外部改厚信号 1 (保護動作ルー86A 个動作)                                           |               |    |
|      |                 |                                                                       |               |    |
|      |                 | 21: 外部2011年15-53(1株選判11F)/80A 不到11F)                                  |               |    |
|      |                 |                                                                       |               |    |
|      |                 |                                                                       |               |    |
|      |                 | 25·非堂信止 (B 接占)                                                        |               |    |
|      |                 |                                                                       |               |    |
|      |                 | 27:周波数指令端子台選択 (V/f モード)                                               |               |    |
|      |                 | 回転速度指令端子台選択(誘導電動機/EDモータ、クトル                                           |               |    |
|      |                 | ±−ト)                                                                  |               |    |
|      |                 | 28:機能なし                                                               |               |    |
|      |                 | 29:運転指令[逆転] (STARTR)                                                  |               |    |
|      |                 | 30:寸動指令[正転] (JOGF)                                                    |               |    |
|      |                 | 31:寸動指令[逆転] (JOGR)                                                    |               |    |
|      |                 | 32:非常停止 (A 接点)                                                        |               |    |
|      |                 | 33:保護ルット(RESET)                                                       |               |    |
|      |                 | 34:外部信号入力1                                                            |               |    |
|      |                 | 35:外部信号入力2                                                            |               |    |
|      |                 | 36:外部信号入力3                                                            |               |    |
|      |                 | 37:外部信号人力4                                                            | l             |    |

DNET66-Zの多機能入力は端子台からの入力のほかに、DeviceNet 通信から入力することができます。インバータ設定パラメータc-OOによりどちらか一方を選択することができます。通信による多機能入力の詳細については「DNET66-Z通信プロトコル説明書」をご参照ください。

また、DNET66-Zの多機能入力信号は、VF66インバータの内蔵PLC機能の入力リレーとして使用することができます。詳しくは、「DNET66-Z通信プロトコル説明書」、ならびに、VF66インバータ本体の取扱説明書、VF66 PCToolの説明書をご参照ください。

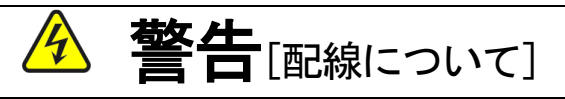

- 入力電源がOFFであることを確認してから行ってください。
   感電・火災のおそれがあります。
- ジャンパソケットの差換えは必ずインバータの電源を切ってから行ってください。
   感電・けが・故障・誤動作のおそれがあります。

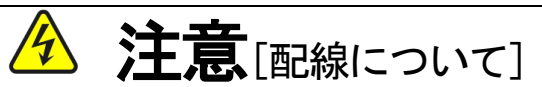

- G端子およびG2端子は絶対にアースに接続しないでください。
   故障・損傷のおそれがあります。
- PS端子とG端子間を接続・接触させないでください。
   故障・損傷のおそれがあります。

## 第5章 アナログ入出力機能

#### 5.1 アナログ入力(2)

アナログ入力(2)機能により、DNET66-Z基板の端子に入力したアナログ信号を、回転速度指令値(または周 波数指令値)、トルク指令値、内蔵PLC機能への入力値として使用することができます。

アナログ入力(2)機能をお使いいただくために、下表に示すVF66インバータ本体の設定パラメータを正しく設定 する必要があります。VF66インバータ本体の取扱説明書も併せてご参照ください。また、内蔵PLC機能については VF66 PCToolの説明書をご参照ください。

アナログ入力(2)機能をご使用になる前に、次節に述べるゲイン・オフセットの調整を行ってください。

アナログ入力(2)入力信号特性のインバータ設定パラメータ

| 表示   | 内容            | 設定範囲(選択項目)                      | 初期状態 | 単位 |
|------|---------------|---------------------------------|------|----|
| G-03 | アナログ入力(2)特性選択 | 0:0~±10V<br>1:0~10V<br>2:4~20mA | 1    | _  |

※アナログ入力(2)をトルク指令値として使用する場合、0としてください。0~±10V電圧入力特性のみ使用できます。

アナログ入力(2)への入力は、下図に示すようにDNET66-Z基板の端子台TB1の端子「AIN2」-「G2」 間にアナログ信号を入力してください。入力するアナログ信号の特性は、上表に示すように「電圧入力0~±10V」、 「電圧入力0~10V」、「電流入力4~20mA」から選択することができます。入力する信号の特性に合わせて適切 に設定してください。また、下図のようにスイッチSW1を設定してください。

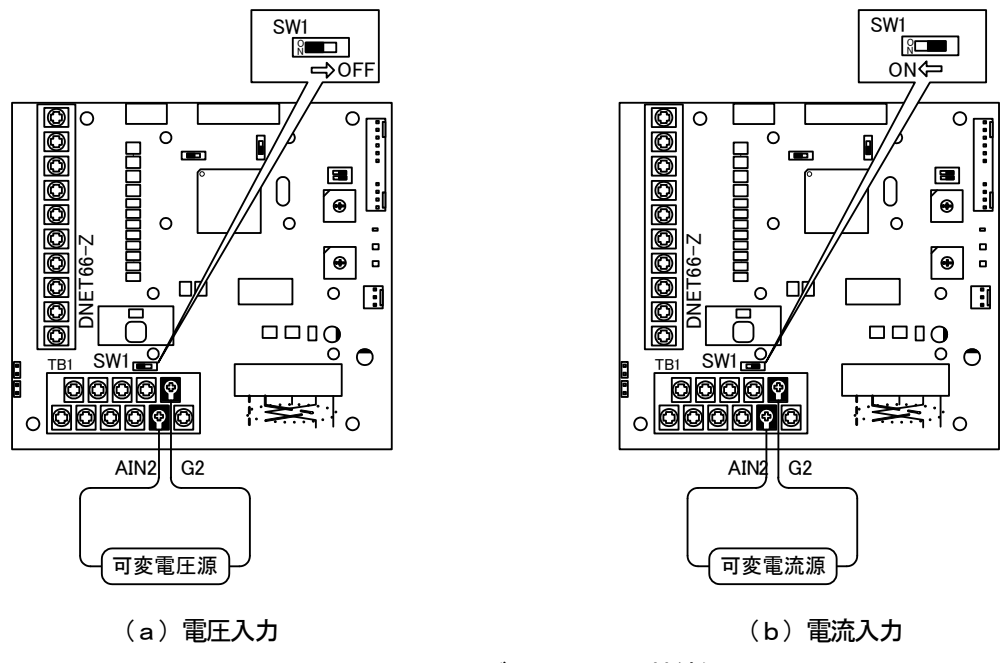

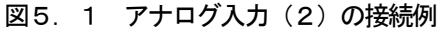

アナログ入力(2)をご使用になる前に、ゲインとオフセットの調整を行ってください。調整は室温(25[°C])で行ってください。

アナログ入力(2)のゲイン・オフセットの調整は、VF66インバータ本体のアナログ入力(1)のゲイン・オフセットの調整後に行ってください。アナログ入力(1)のゲイン・オフセットの調整方法については、VF66インバータ本体の取扱説明書をご参照ください。アナログ入力(1)のゲイン・オフセットは工場出荷時に調整されていますので、通常は調整する必要はありません。

アナログ入力(2)ゲイン・オフセット調整関連のインバータ設定パラメータ

| 表示   | 内容             | 設定範囲(選択項目)                                                          | 初期状態   | 単位 |
|------|----------------|---------------------------------------------------------------------|--------|----|
| L-05 | アナログ入力(2)ゲイン   | 50.00~150.00                                                        | 100.00 | %  |
| L-06 | アナログ入力(2)オフセット | -50.00~50.00                                                        | 0.00   | %  |
| S-08 | アナログ入力(2)調整    | 1:アナログ入力(2)オフセット調整<br>アナログ入力(2)の電圧(V)の 1000 倍の値:<br>アナログ入力(2)のゲイン調整 | _      | _  |

#### (1)入力特性「0~±10V」、「0~10V」の場合

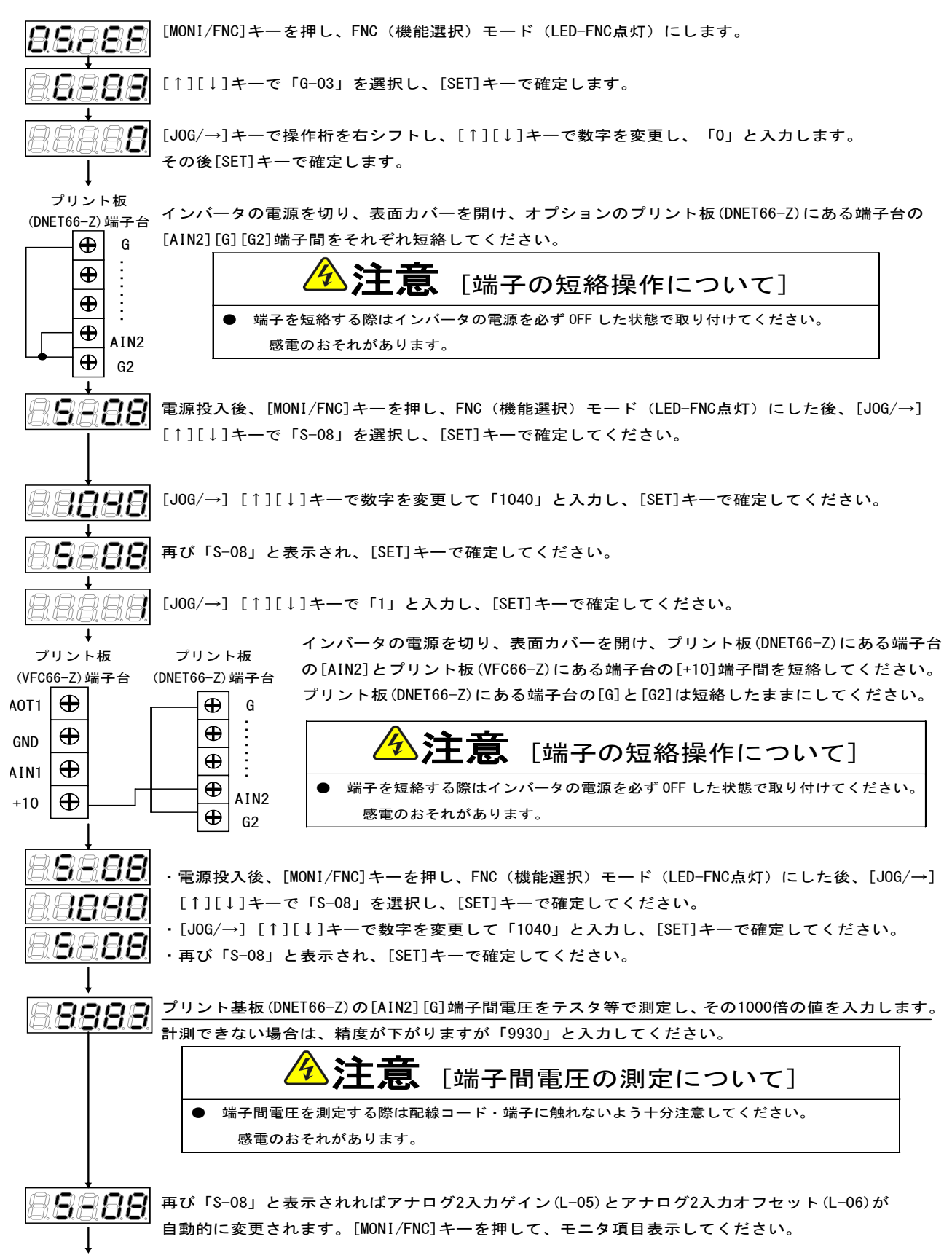

調整後インバータの電源を切り、表面カバーを開け、プリント板 (DNET66-Z) にある端子台の [AIN2] とプリント板 (VFC66-Z) にある 端子台の [+10] 端子間、プリント板 (DNET66-Z) にある端子台の [G] と [G2] に取り付けた配線をはずしてください。

#### (2)入力特性「4~20mA」の場合

※前述の「(1)入力特性「0~±10V」、「0~10V」の場合」の調整後に行ってください。

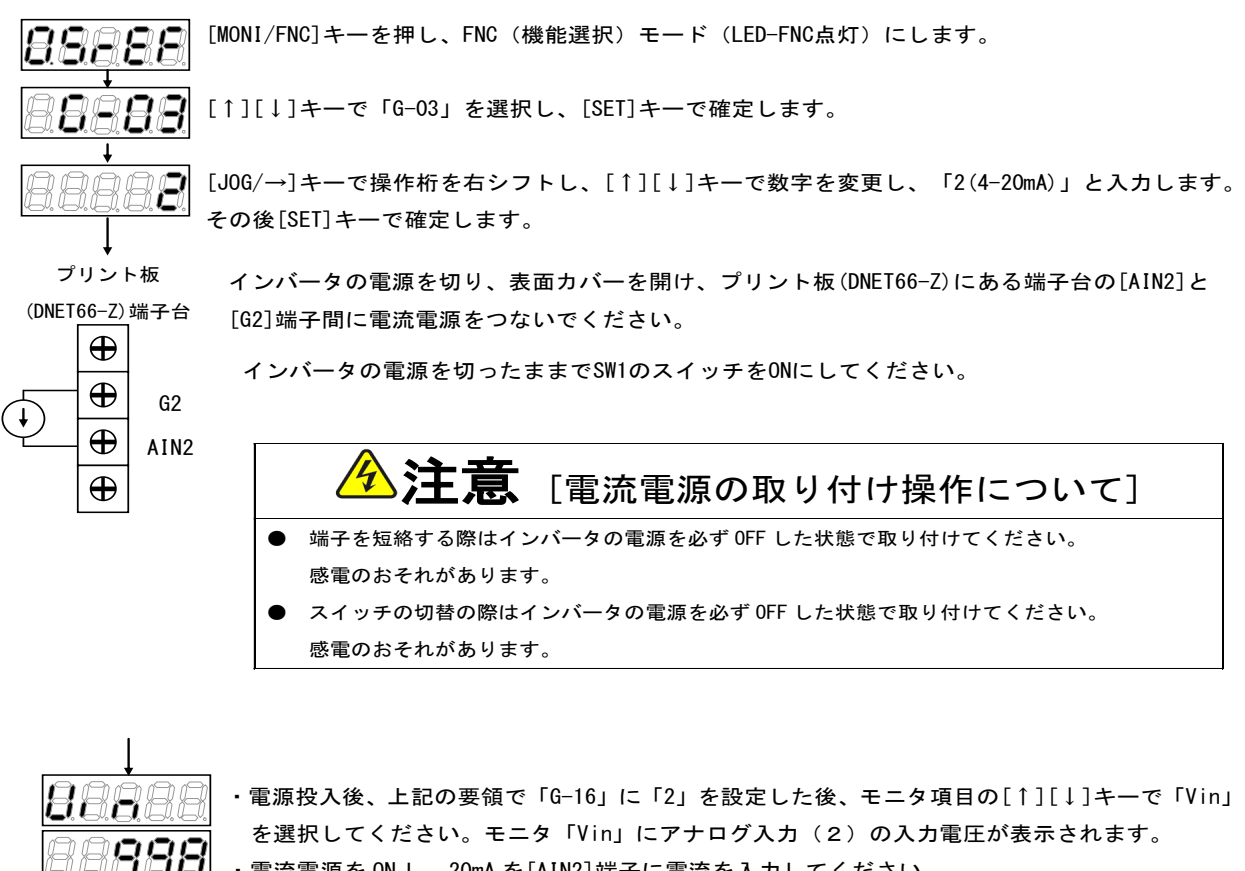

・電流電源を ON し、20mA を [AIN2] 端子に電流を入力してください。

- 数字が表示されます。
  - ・モニタ項目「Vin」の数値が「10.00」になるように「L-05」の値を調整してください。

調整後、取り付けた電流電源をはずしてください。

#### 5.3 アナログ入力(2)の使用方法

8889

アナログ入力(2)をご使用になる前に、前節に示したゲイン・オフセットの調整を行ってください。 アナログ入力(2)により、入力したアナログ信号を、回転速度指令値(または周波数指令値)、トルク指令値、内蔵 PLC機能への入力値として使用することができます。ここでは、回転速度指令値とトルク指令値として使用する場合に ついて説明します。内蔵PLC機能への入力としてご使用になる場合、VF66 PCToolの説明書をご参照くださ い。

#### (1)回転速度指令値として使用する場合

アナログ入力を回転速度指令値として使用する場合、下表に示すインバータ設定パラメータを設定する必要があります。

#### アナログ入力による回転速度指令関連設定

| 表示   | 内容               | 設定範囲(選択項目)                                                                                                    | 初期状態  | 単位               |
|------|------------------|----------------------------------------------------------------------------------------------------|-------|------------------|
| b—10 | 回転<br>速度指令入力場所選択 | 0:b-09に連動<br>1:アナログ入力(1)[VFC66-Z 端子台 AIN1]<br>2:コンソール[SET66-Z]<br>3:デジタル通信オプション<br>4:アナログ入力(2)[オプション端子台 AIN2]<br>5:デジタル設定入力オプション〈BCD66-Z〉<br>6:アナログ入力(3)[オプション端子台 AIN3]<br>7:内蔵PLC機能出力 | 0     | _                |
| G-04 | アナログ入力(2)上限回転速度  | アナログ入力(2)下限回転速度(G-05)の絶対値<br>~1000 <sup>(*)</sup>                                                                                                    | 100.0 | % <sup>(*)</sup> |
| G-05 | アナログ入力(2)下限回転速度  | ーアナログ入力(2)上限回転速度(G-04)~アナログ入力(2)上限回転速度(G-04)(*)                                                                                                    | 0.0   | % <sup>(*)</sup> |

(\*) 最高回転速度(設定パラメータA-00)に対する%で設定します。A-00については、VF66インパータ本体の取扱説明書 をご参照ください。

・b-10を4としてください。

・第5.1節に示したG-03を、入力信号の特性に合わせて設定してください。

・電圧入力0~±10Vの場合

指令入力電圧を負とすることで逆回転させることができます。回転速度指令値は、+10V入力時はアナログ入力(2) 上限回転速度(G-04)、-10V入力時はアナログ入力(2)上限回転速度(G-04)の設定の負値という特性に なりますが、アナログ入力(2)下限回転速度(G-05)の設定より下限を設定できます(左下図)。なお、最低回転 速度(A-01)が0でない場合、回転速度指令の絶対値がこれを下回らないように制限されます。この場合、指令入力 電圧が0V付近を通過する時は、右下図に示すようなヒステリシス特性となります(正転運転で始動した場合は正転とな り、逆転運転で始動した場合は逆転の最低回転速度となります)。

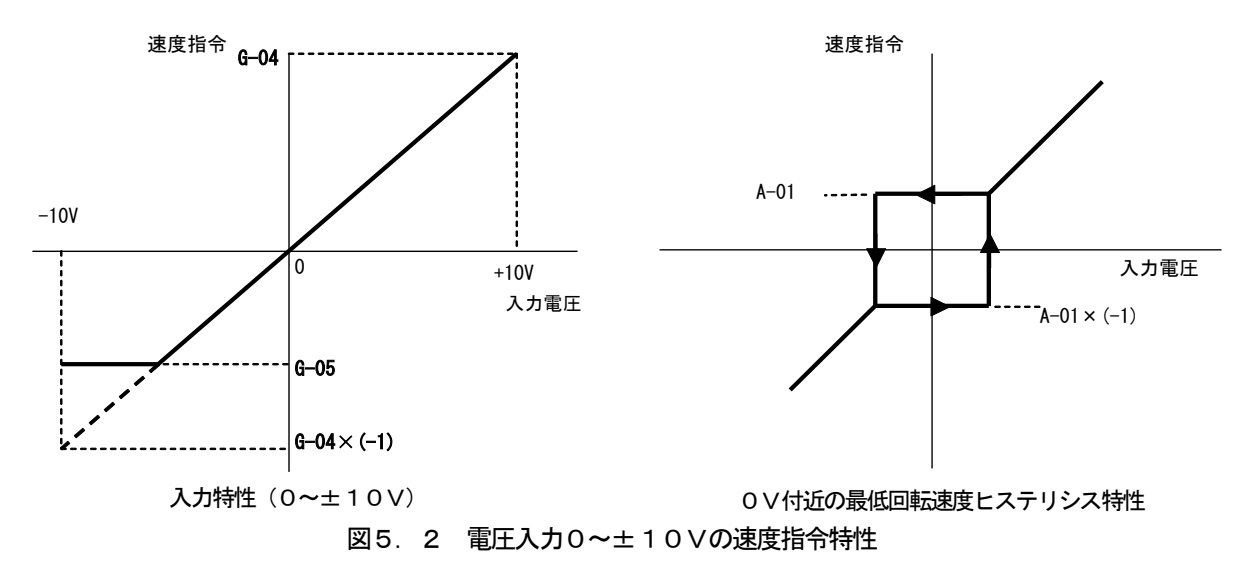

#### ・電圧入力0~10Vの場合

回転速度指令値は、0V入力時はアナログ入力(2)下限回転速度(G-05)、10V入力時はアナログ入力(2) 上限回転速度(G-04)の設定という特性となりますが、アナログ入力(2)下限回転速度(G-05)に負値が設定 されている場合は0に制限されます(下図)。なお、最低回転速度(A-01)が0でない場合、回転速度指令の絶対値 がこれを下回らないように制限されます。速度指令としては正転のみですので、逆転させる場合には逆転運転指令を使用 します。

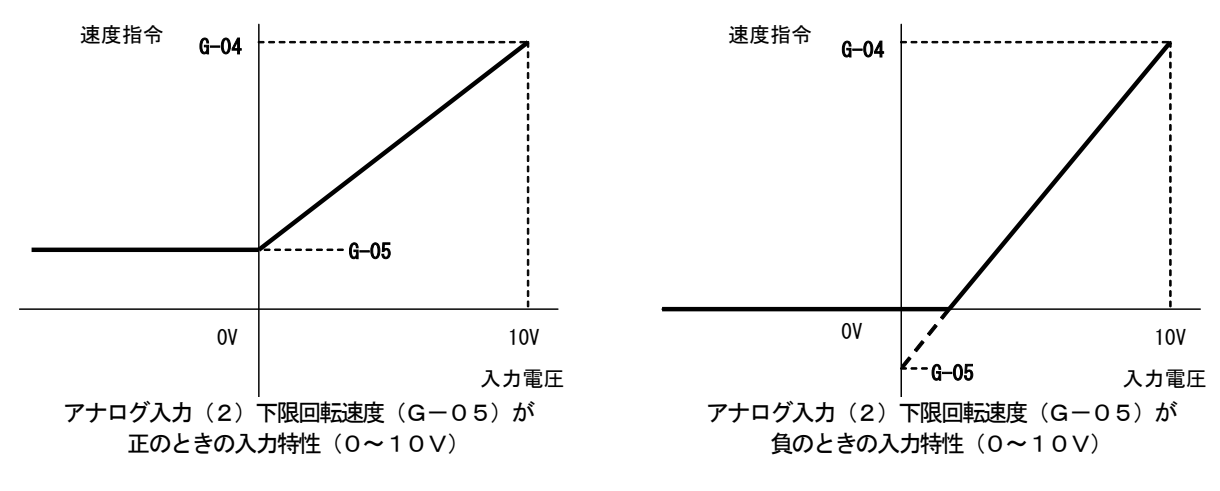

図5.3 電圧入力0~10 Vの速度指令特性

#### 電流入力4~20mAの場合

回転速度指令値は、4mA入力時はアナログ入力(2)下限回転速度(G-05)、20mA入力時はアナログ入力(2) 上限回転速度(G-04)の設定という特性となりますが、アナログ入力(2)下限回転速度(G-05)に負値が設定 されている場合は0に制限されます(下図)。なお、最低回転速度(A-01)が0でない場合、回転速度指令の絶対値 がこれを下回らないように制限されます。速度指令としては正転のみですので、逆転させる場合には逆転運転指令を使用 します。

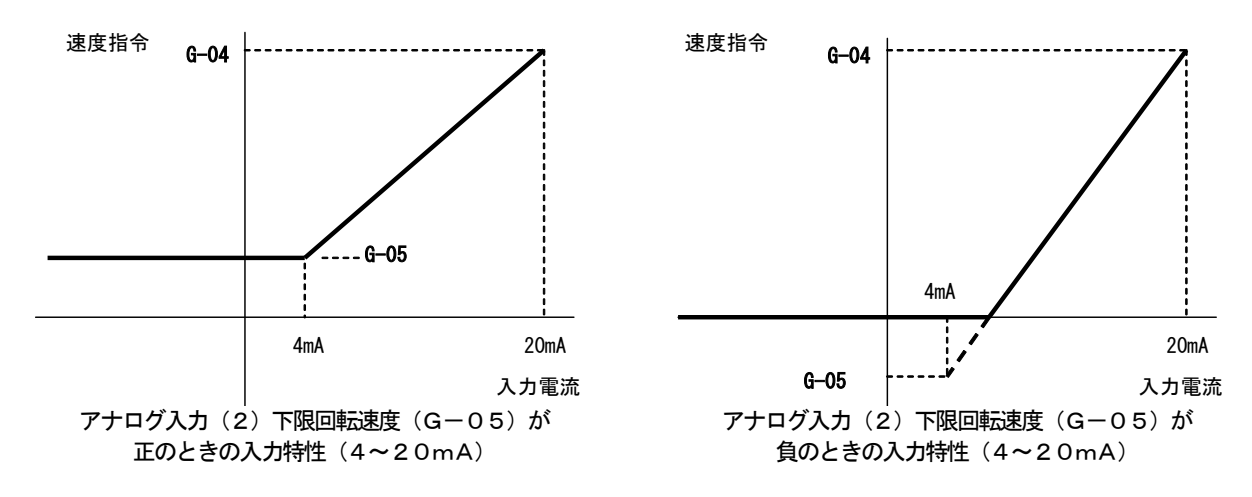

図5.4 電流入力4~20mAの速度指令特性

#### (2) トルク指令値として使用する場合

アナログ入力をトルク指令値として使用する場合、下表に示すインバータ設定パラメータを設定する必要があります。

#### ※V/fモードではトルク指令は無効です。

## ※4~20mA電流入力特性はトルク指令値として使用できません。0~±10V電圧入力特性のみ使用することができます。

アナログ入力によるトルク指令関連のインバータ設定パラメータ

| 表示   | 内容             | 設定範囲(選択項目)                                                                                  | 初期状態  | 単位 |
|------|----------------|---------------------------------------------------------------------------------------------|-------|----|
| i—08 | トルク指令入力場所選択    | 0:アナログ入力(1)[VFC66-Z 端子台 AIN1]<br>1:アナログ入力(2)[オプション端子台 AIN2]<br>2:デジタル通信オプション<br>3:内蔵PLC機能出力 | 1     |    |
| i-09 | アナログ入力トルク指令ゲイン | 50.0~200.0                                                                                  | 150.0 | %  |

・i−08を1としてください。

第5.1節に示したG-03を0としてください。0~±10V電圧
 入力特性のみ使用することができます。

トルク指令値は、+10V入力時はアナログ入力トルク指令ゲイン (i-09)の負値、-10V入力時はアナログ入力トルク指令ゲイン (i-09)の正値の設定という特性なります(右図)。

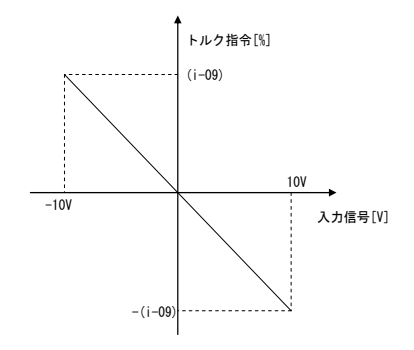

図5.5 アナログ入力ートルク指令特性

#### 5. 4 アナログ出力(2)

アナログ出力(2)機能により、インバータの出力電圧や回転速度、内蔵PLC機能の出力などの内部変数を、DNE T66-Z基板の端子からアナログ信号で出力することができます。アナログ信号は、端子台TB1の端子「AOT2」 -「G2」間に出力されます。出力できる値は、下表に示すインバータ設定パラメータG-09により選択することがで きます。VF66インバータ本体の取扱説明書も併せてご参照ください。また、内蔵PLC機能については、VF66 P CToolの説明書をご参照ください。

アナログ出力(2)機能をご使用になる前に、次節に述べるゲイン・オフセットの調整を行ってください。

アナログ出力関連設定

| 表示   | 内容            | 設定範囲(選択項目)                                                                                                    | 初期状態 | 単位 |
|------|---------------|----------------------------------------------------------------------------------------------------|------|----|
| G-09 | アナログ出力(2)特性選択 | <ul> <li>0:出力電圧</li> <li>1:出力電流</li> <li>2:トルク指令(誘導電動機/EDモータベクトルモード)</li> <li>トルク出力(V/fモード)</li> <li>3:モータ回転速度(誘導電動機/EDモータベクトルモード)</li> <li>出力周波数(V/fモード)</li> <li>4:回転速度指令(誘導電動機/EDモータベクトルモード)</li> <li>出力周波数指令(V/fモード)</li> <li>5:内蔵PLC出力</li> <li>6:キャリブレーション</li> <li>7:内部モニタ</li> </ul> | 1    | _  |

#### G-09で選択されるアナログ出力

| G-09 | 選択項目                              | 出力電圧                            |
|------|-----------------------------------|---------------------------------|
| 0    |                                   | 7.5V/200V(200V系)                |
| U    |                                   | 7.5V/400V(400V系)                |
| 1    | 出力電流                              | 5V/インバータ定格電流                    |
| 0    | トルク指令(誘導電動機/EDモータベクトルモード)         |                                 |
| 2    | トルク出力(V/f モード)                    | 57/ 100%                        |
| 0    | モータ回転速度(誘導電動機/EDモータベクトルモード)       | 10V/最高速度 (A-00)                 |
| 3    | 周波数(V/f モード)                      | 10V/最高周波数(A-00)                 |
| 4    | モータ回転速度指令(誘導電動機/EDモータベクトルモード)(*1) | 10V/最高速度 (A-00)                 |
| 4    | 周波数指令(V/fモード) <sup>(*1)</sup>     | 10V/最高周波数(A-00)                 |
| 5    | 内蔵 PLC 出力 <sup>(*2)</sup>         | 5V/20000 (100%) <sup>(*2)</sup> |
| 6    | キャリブレーション                         | 5Vを出力                           |
| 7    | 内部モニタ                             | —                               |

(\*1)加減速制御後の値になります。詳しくは、VF66インパータ本体の取扱説明書をご参照ください。

(\*2) 内蔵PLC出力を選択した場合、内蔵PLC機能にて出力レジスタ 00000 の値が、5 V/20000 のレートで出力されます。詳 しくは、VF66 PCToolの説明書をご参照ください。

アナログ出力(2)は、下図に示すようにDNET66-Z基板の端子台TB1の端子「AOT2」-「G2」間に出 力されます。

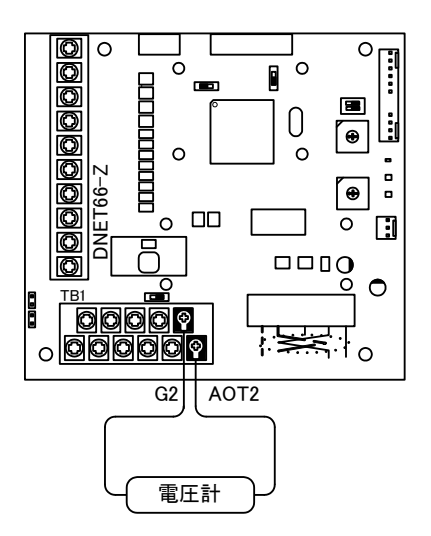

図5.6 アナログ出力(2)の接続例

#### <u>5.5</u> アナログ出力(2)のゲイン・オフセット調整方法

アナログ出力(2)をお使いになる前に、ゲイン・オフセットの調整を行ってください。調整は室温(25[℃])で行ってください。

アナログ出力(2)のゲイン・オフセットの調整は、VF66インバータ本体のアナログ入力(1)のゲイン・オフセットの調整後に行ってください。アナログ入力(1)のゲイン・オフセットの調整方法については、VF66インバータ本体の取扱説明書をご参照ください。アナログ入力(1)のゲイン・オフセットは工場出荷時に調整されていますので、通常は調整する必要はありません。

| 表示   | 内容             | 設定範囲(選択項目)                               | 初期状態 | 単位 |
|------|----------------|------------------------------------------|------|----|
| L-09 | アナログ出力(2)ゲイン   | 50.0~150.0                               | 100  | %  |
| L-10 | アナログ出力(2)オフセット | -50.0~50.0                               | 0    | %  |
| S-09 | アナログ出力(2)調整    | 1:アナログ出力(2)のオフセット調整<br>2:アナログ出力(2)のゲイン調整 | _    | _  |

アナログ出力(2)ゲイン・オフセット調整関連のインバータ設定パラメータ

#### ・アナログ出力(2)のゲイン・オフセット調整方法

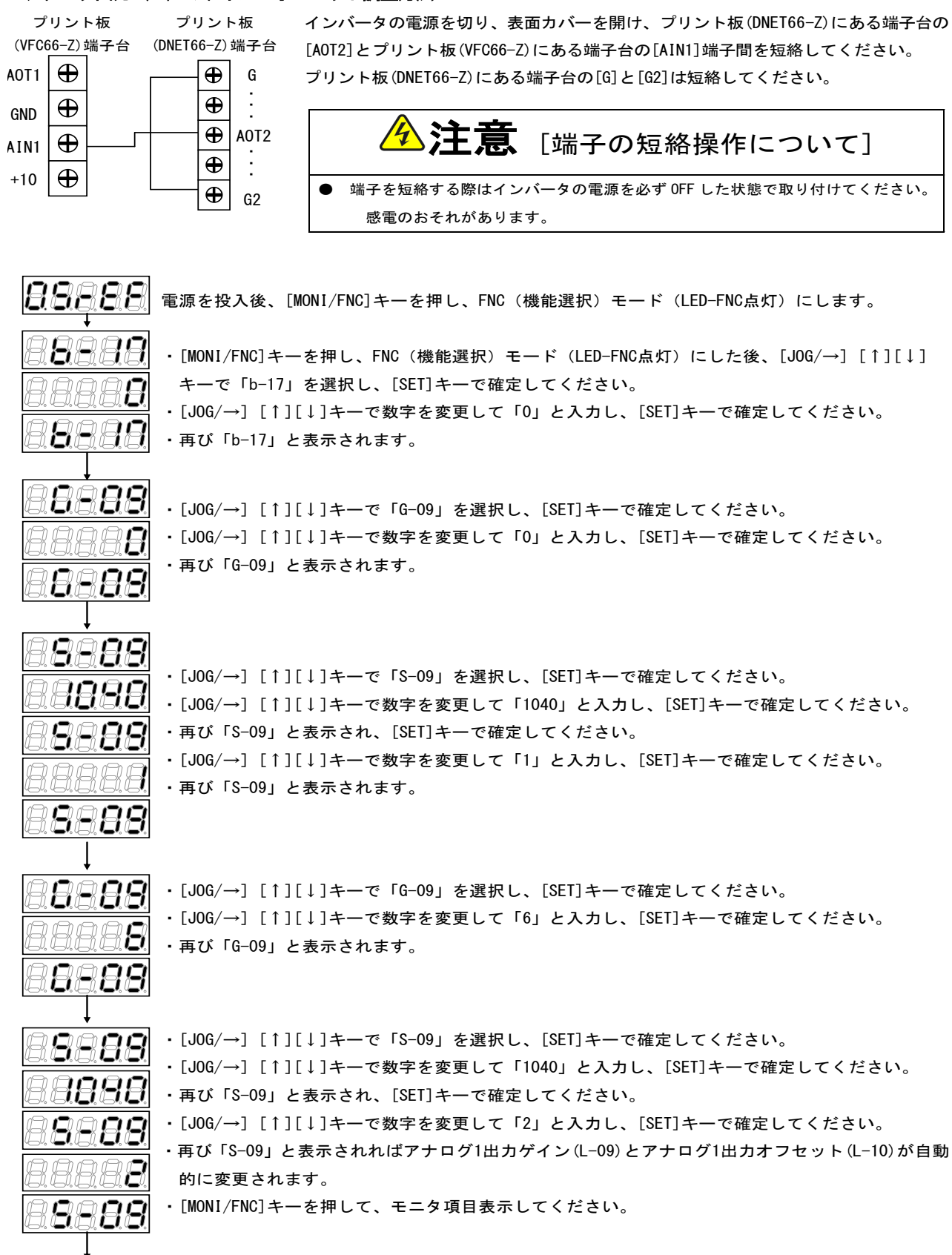

調整後インバータの電源を切り、表面カバーを開け、プリント板 (DNET66-Z) にある端子台の [AOT2] とプリント板 (VFC66-Z) にある端子台の [AIN1] 端子間、プリント板 (DNET66-Z) にある端子台の [G] と [G2] に取り付けた配線をはずしてください。 調整で変更した「G-09」および「b-17」の設定を元に戻してください。

## 6章 PG入出力機能

PG入出力機能はモータ回転子の磁極位置や速度をセンサ(PG)で検出した信号をもとに駆動する場合に用います。 PG入出力機能は、VF66インバータ誘導電動機ベクトルモード、およびEDモータベクトルモードで用います。PG は12Vでコンプリメンタリ出力のみ対応となっております。PG選択、インバータモード切換えについては、VF66 インバータ本体の取扱説明書をご参照ください。

#### <u>6.1 PG入力信号</u>

PG入出力機能をお使いになるには、下表に示すインバータ設定パラメータを、インバータの運転モードとお使いになるPGの仕様に合わせて正しく設定する必要があります。VF66インバータ本体の取扱説明書も併せてご参照ください。

※DNET66-Z基板上のスイッチSW2がオンのとき、PG信号の入力が有効になります。

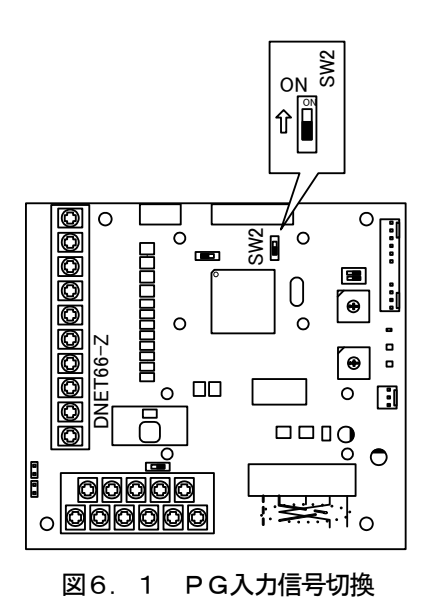

#### PG入力信号設定のインバータ設定パラメータ

| 表示   | 内容   | インバータモード     | 設定範囲(選択項目)                                                                                                    | 初期状態 | 単位 |
|------|------|--------------|----------------------------------------------------------------------------------------------------|------|----|
|      |      | V/fモード       | (PGは使用しません。)                                                                                                    | _    |    |
|      |      | 誘導電動機ベクトルモード | 0:Sモード センサレス駆動(PGは使用しません)<br>1:Vモード PG付駆動(AB相入力)                                                                                                    | 0    | —  |
| A-10 | PG選択 | EDモータベクトルモード | 0:Sモード センサレス駆動(PGは使用しません)<br>1:Vモード PG付駆動(ABZ相入力) <sup>(*1)</sup><br>2:Pモード PG付駆動(ABUVW相入力)<br>3:RLモード レゾルバ付駆動(分解能 10bit) <sup>(*2)</sup><br>4:RHモード レゾルバ付駆動(分解能 12bit) <sup>(*2)</sup> | 0    |    |

(\*1)特殊モータ用です。

(\*2)別途オプションが必要となります。

(1)誘導電動機ベクトルモードの場合

上表に示した設定パラメータA-10に1を設定し、下図のようにDNET66-Z基板の端子台TB2の端子にPG 線を接続してください(TB2のU/Z、V、W端子は使用しませんので接続しないでください)。

PG線の推奨ケーブルは、CO-SPEV-SB(A) 3P×0.5SQ(日立電線製)です。

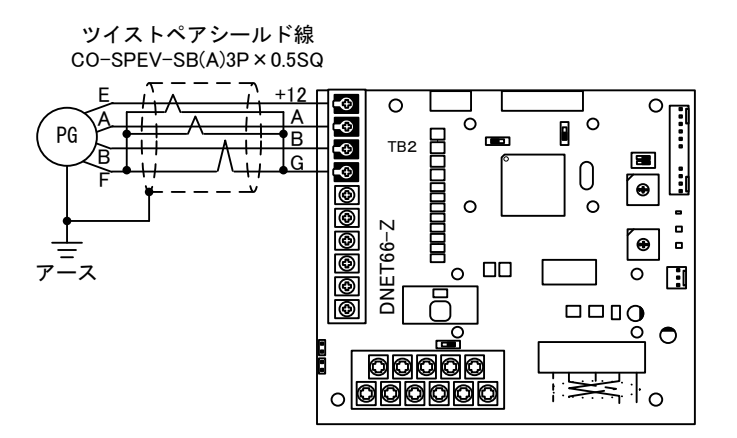

図6.2 誘導電動機のPG線接続

(2) EDモータベクトルモードの場合

上表に示した設定パラメータA-10に2を設定し、下図のようにDNET66-Z基板の端子台TB2の端子にPG 線を接続してください(A-10=1は特殊モータ用のため、通常は選択しないでください)。

PG線の推奨ケーブルは、00-SPEV-SB(A) 7P×0.5SQ(日立電線製)です。EDモータのPGとの接続にはストレート プラグ(MS3106B-20-29S)とケーブルクランプ(MS3057-12A)(日本航空電子製)が必要です。

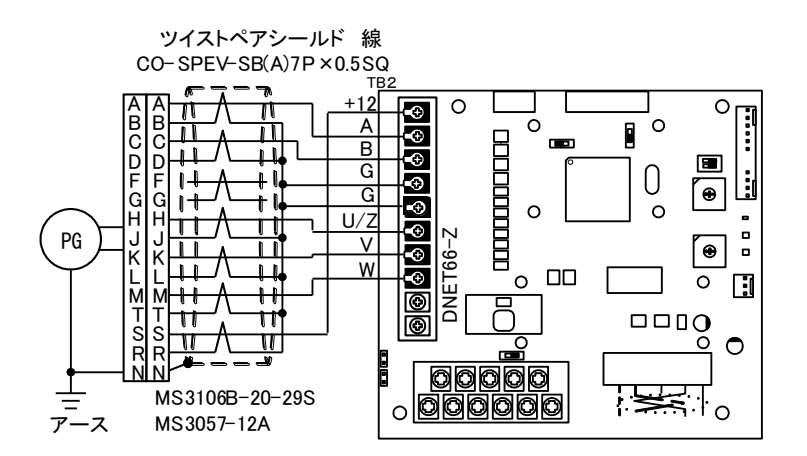

図6.3 EDモータのPG線接続

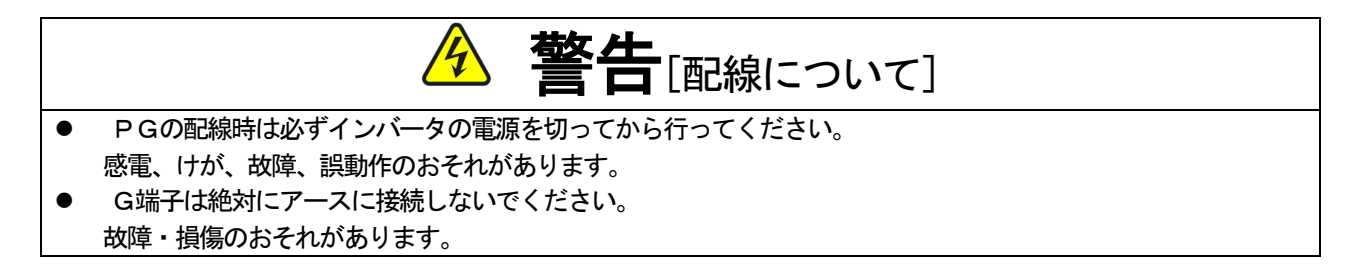

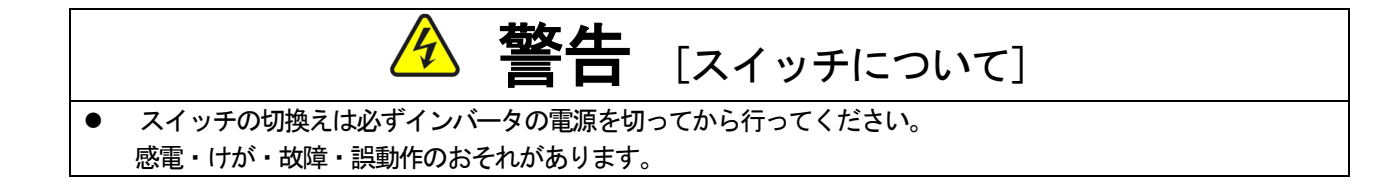

#### <u>6.2</u> PG出力信号

PG入力のA信号より、PG分周信号を出力します。波高値は約10V、デューティー比は1:1です。DNET66 -ZのSW6を3側に切換えることによって1/4 PG分周信号を出力し、SW6を1側に切換えることによって1/2 PG 分周信号を出力することができます。用途に合わせて切換えてください。

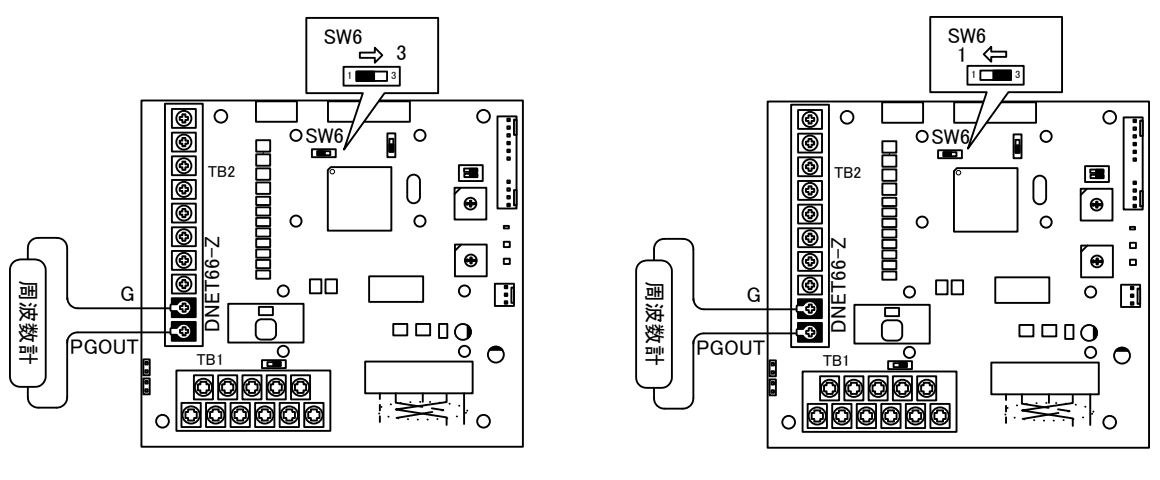

(a) 1/4 PG分周出力

(b) 1/2 PG分周出力

図6.4 PG出力

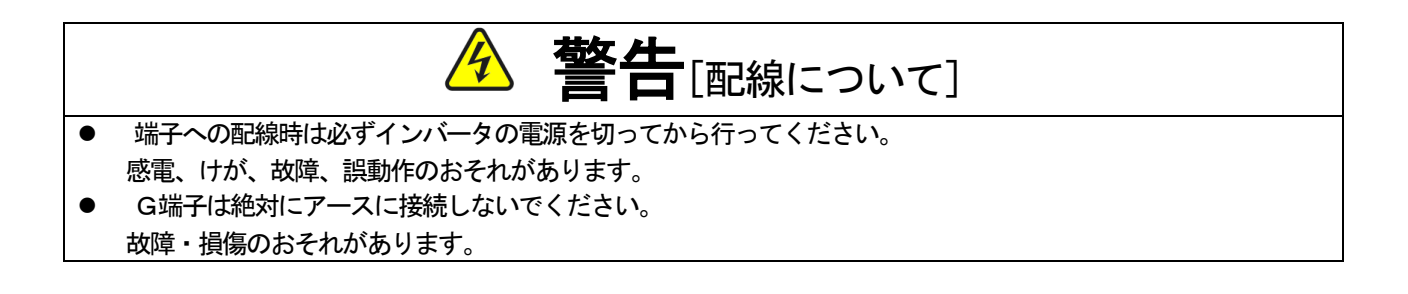

## 第7章 DeviceNet 通信機能

#### 7.1 DeviceNetの接続

DeviceNetの接続では、幹線の両端には、終端抵抗が必要です。各支線の最大長は6m(20フィート)で、各支線には1 台以上のノードを接続できます。DeviceNetは支線上でのみ分岐構成をサポートします。

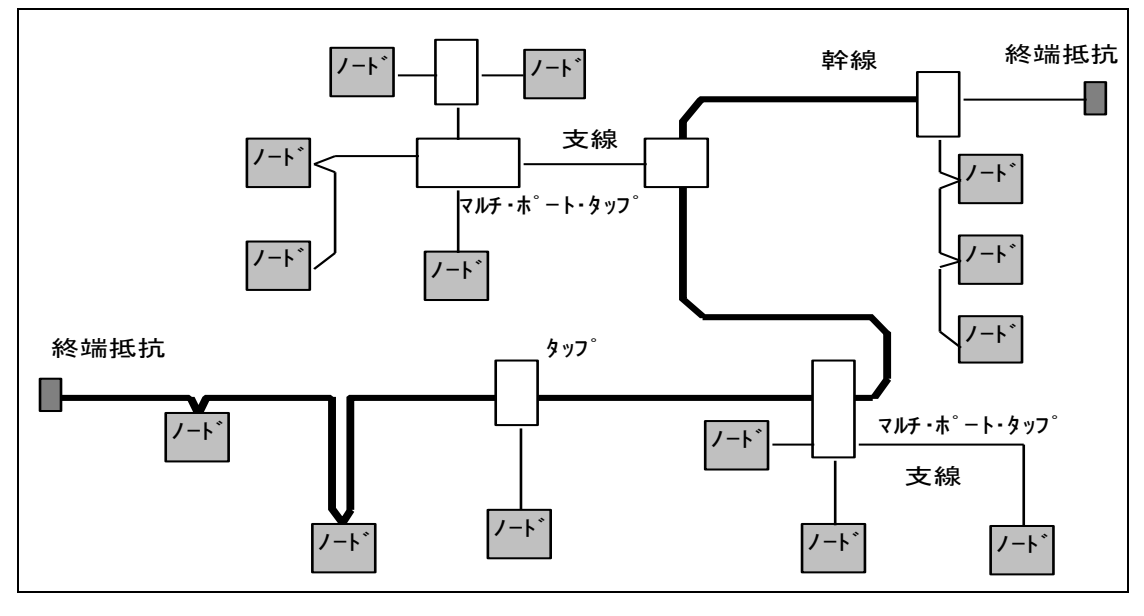

図7.1

ネットワークで使用可能な幹線の合計長は、データ転送速度および使用するケーブルのタイプ(太ケーブルか細 ケーブル)によって異なります。ケーブル系において、任意の2点間の距離も各ボーレートに許容されている最長 ケーブル距離を越えることはできません。1つのタイプのケーブルのみで構成されている幹線については表7.1 -aを参照し、ボーレートおよび使用するケーブルタイプに基づいて最長ケーブル距離を求めてください。

2点間のケーブル距離は、2点間に存在する幹線ケーブルと支線ケーブルの両方の長さによって示されます。

| 転送速度     | 太ケーブルだけを使用した場<br>合の最大ケーブル長 | 細ケーブルだけを使用した場<br>合の最大ケーブル長 |  |  |
|----------|----------------------------|----------------------------|--|--|
| 125k bps | 500m(1640 フィート)            |                            |  |  |
| 250k bps | 250m(820 フィート)             | 100m(328 フィート)             |  |  |
| 500k bps | 100m(328 フィート)             |                            |  |  |

表7.1-a

DeviceNet では、太ケーブルまたは細ケーブルのどちらかを使用して幹線を構築することができます。また、両 タイプのケーブルを組み合わせて同一ネットワーク上で使用することもできます。太ケーブルと細ケーブルを合計 した最長ケーブル距離は、表7.1-bの各ボーレートの計算式を参照してください。

表7.1-b

| 転送速度     | 計算式                      |
|----------|--------------------------|
| 125k bps | L (太) + 5×L (細) = 500m   |
| 250k bps | L (太) + 2.5×L (細) = 250m |
| 500k bps | L (太) + L (細) = 100m     |
|          |                          |

L(太)は太ケーブルの長さ、L(細)は細ケーブルの長さを表します。

支線距離は、幹線のタップから支線上のノードの各トランシーバまでの最長ケーブル距離です。この距離には、 デバイスに永久的に取り付けられているあらゆる支線ケーブルの長さが含まれています。ネットワークで使用でき る支線の総延長距離は、データ転送速度によって異なります。支線の数と長さを求めるには、以下の表7.1-c を参照してください。

表7.1-c

| <b></b>  | 支線の長さ       |                |  |
|----------|-------------|----------------|--|
| TUCKIX   | 最大長         | 総延長距離          |  |
| 125k bps |             | 156m(512 フィート) |  |
| 250k bps | 6m(20 フィート) | 78m(256 フィート)  |  |
| 500k bps |             | 39m(128 フィート)  |  |

#### 7.2 ケーブル

**太ケーブル**:太ケーブルは、共通軸でツイストされた2つのシールド付きペアと、中央部に存在する編み組みシ ールドで覆われたドレインワイヤから構成されています。通常、太ケーブルは、長さが必要となる場合に幹線とし て使用されます。

**細ケーブル**:細ケーブルは、太ケーブルよりも細く、柔軟性に富んでいます。通常は、支線として使用されます が、短距離の幹線として使用することも可能です。

太ケーブルと細ケーブルの一般的な要件を以下に示します。内部構造および電気的特性が DeviceNet ケーブル仕様に準拠していれば、他の種類の外部絶縁やジャケットを使用することもできます。

- ・ 1 対のツイスト信号線ペア {#18\*(太ケーブル)/#24\*(細ケーブル)}: 青/白
- ・ 1 対のツイスト電源線ペア {#15\*(太ケーブル) /#22\*(細ケーブル) } :黒/赤
- ・ 電源線ペアと信号線ペアのまわりに個別にアルミニウムめっきさえたマイラーシールド
- ・ ドレインワイヤ付き {#18\*(太ケーブル)/#22\*(細ケーブル)}のフォイル/編み組みシールド: 裸線\*\*
- ・ 高速(Vp = 75%以上)、低損失、低歪み、データ線ペア(伝播遅延を最小限に保つため)
- ・ 最大 8A(太ケーブル)/ 3A(細ケーブル)の電流容量
- ・ 電源線ペアは PVC 絶縁
- ・ 産業用の温度範囲での耐性
- ・ 高い柔軟性

\*#\*\*は、電源サイズ AWG 表示を意味する。#15 = 1.652mm<sup>2</sup>、#18 = 0.8233mm<sup>2</sup>、#22 = 0.3243mm<sup>2</sup>、#24 = 0.2047mm<sup>2</sup> \*\* ドレインワイヤは、ケーブル内でシールドに接触し、シールドをコネクタに接続するために使用する。

#### 7.3 終端抵抗

DeviceNet では、終端抵抗を幹線の両端に取り付ける必要があります。終端抵抗の仕様は以下の通りです。

- 121 Ω
- 1%の金属皮膜
- 1/4W

重要:終端抵抗は絶対にノードに取り付けないでください。これを取り付けると、ネットワークの終端に問題が 発生することがあり(インピーダンスが高くなりすぎるか低くなりすぎる)、障害の原因となることもあります。 例えば、終端抵抗を取り付けたノードを取り除くと、ネットワーク障害が発生することもあります。

重要:終端抵抗は支線の端に取り付けないでください。幹線の両端にのみ取り付けてください。

#### 7.4 コネクタ

コネクタは、信号線ペア、電源線ペアおよびドレインワイヤを収容する5つのピンをサポートしなければなりません。DeviceNetでは、以下の種類のコレクタをサポートし、シールド型およびオープン型のいずれも使用できます。

#### オープン型コネクタ

- ・ プラグ接続
- ・ ハード配線

シールド型コネクタ

- ・ ミニコネクタ
- ・ マイクロコネクタ

重要:コネクタで DeviceNet に接続されているノード側には、すべてオスのコネクタ(ピン)が必要です。これ は、電源を消費している側でも供給している側でも、シールド型コネクタ、オープン型コネクタ、およびすべて のノードに適用されます。

重要:どの型のコネクタを選択しようとも、ネットワークを分断したり妨害することなく、デバイスを取り除く ことができなければなりません。

#### 7.5 デバイスタップ

デバイスタップは、幹線上で接続点の役割を果たします。デバイスを直接タップまたは支線のいずれかに接続して、ネットワークにつなぐことができます。また、タップを使用すると、ネットワークの動作を妨害することなく、 デバイスを容易に取り除くことができます。

以下のタップが定義されています。

- ・ シールド型(支線付き、支線なし)
- ・ オープン型(支線付き、支線なし)

#### 7.6 DeviceNet 通信機能の設定

DNET66-ZのDeviceNet 通信機能により、VF66インバータに運転指令や速度指令、トルク指令、多機能入力 などを入力したり、インバータの運転状態や保護状態、電流、電圧などをモニタしたりすることができます。また、イン バータの設定データの読み出し/書き換え、トレースバックデータの読み出し、保護履歴の読み出し、モニタの読み出し を行うことができます。

DeviceNet 通信機能については「DNET66-Z通信プロトコル説明書」をご参照ください。また、VF66インバータの内蔵PLC機能の入出力信号として使用することができます。内蔵PLC機能については、VF66 PCToo Iの説明書をご参照ください。

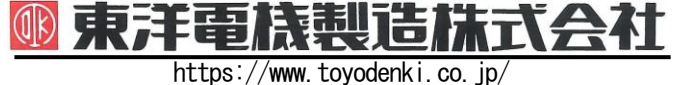

本 社 東京都中央区八重洲一丁目 4-16 (東京建物八重洲ビル) 〒103-0028 産業事業部 TEL.03 (5202)8132~6 FAX.03 (5202)8150

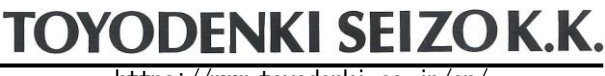

https://www.toyodenki.co.jp/en/

HEAD OFFICE: Tokyo Tatemono Yaesu Bldg, 1–4–16 Yaesu, Chuo-ku, Tokyo, Japan ZIP CODE 103-0028 TEL: +81-3-5202-8132 - 6 FAX: +81-3-5202-8150

#### サービス網 東洋産業株式会社

 https://www.toyosangyou.co.jp/

 本
 社
 東京都大田区大森本町一丁目 6-1 (大森パークビル)
 〒143-0011

 TEL.03(5767)5781
 FAX.03(5767)6521

なお、この「取扱説明書」の内容は、製品の仕様変更などで予告なく変更される場合があります。 ご購入の機種に同梱されている「取扱説明書」の内容と、当社ホームページに掲載されている「取扱説明書」の内容と異なる場合があ りますのでご了承ください。最新の「取扱説明書」については、当社ホームページよりご覧ください。

TIM040[B]\_20181201